# **DALI PHANTOM CI AMP-4750 DSP** 設置ガイド/ユーザーマニュアル

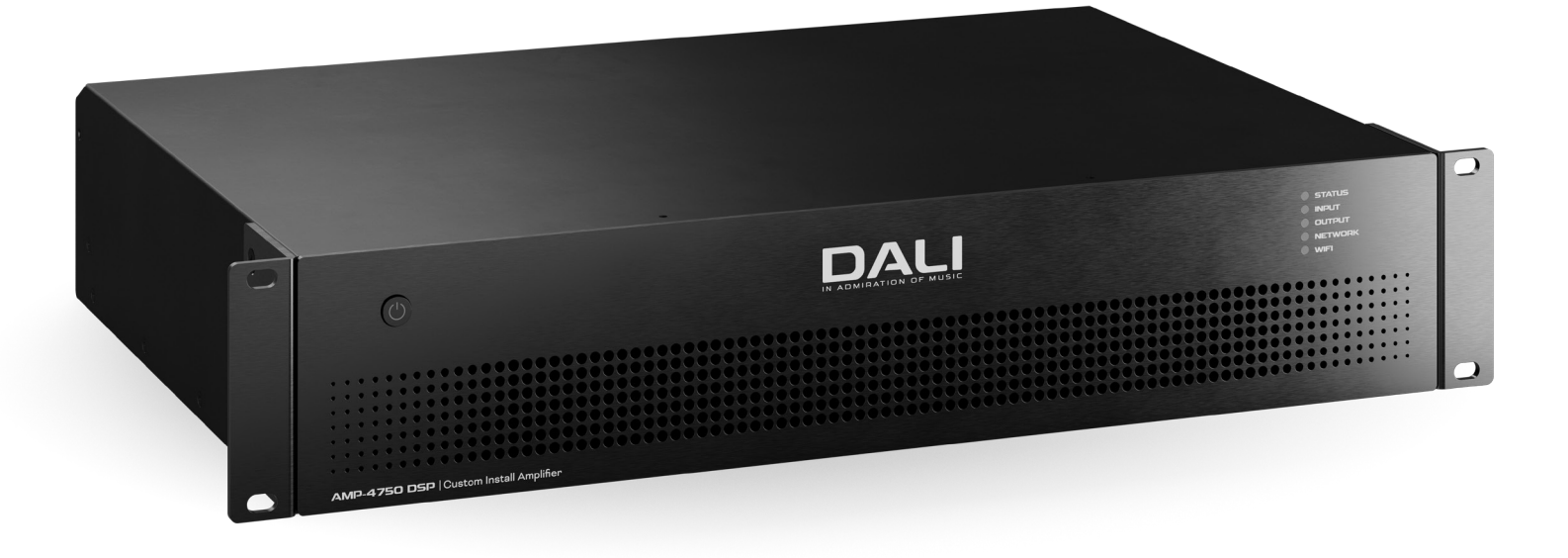

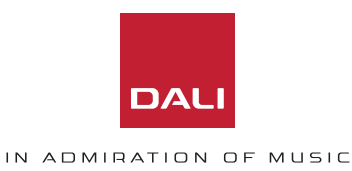

## 技術上・安全上の注意事項

アンプを設置してご使用いただく前に、次の重 要な技術、安全、および環境に関する注意事項 をお読みください

## 技術上の注意事項

合理的な設計とエンジニアリングの手順すべてを実行し、本アンプが意図 した用途と環境で常に十分に機能し、適切なレベルのサポートを提供し、 顧客の合理的なニーズと期待が確実に満たされるようにします。ただし、 そのようなサポートは、次の規定に従うことを条件としています。

特定の保証条件は、当該アンプの再販業者の責任です。

### 安全および環境に関する注意事項

注意:三角形の中に矢印記号が付いた稲妻の閃光は、製品の筐体内に、 人への感電リスクを構成するのに十分な大きさの、絶縁されていない「危 険な」電圧が存在することをユーザー様に警告することを意図していま す。

**注意:**正三角形内の感嘆符は、本マニュアルに重要な安全性、操作および メンテナンスに関する指示があることをユーザー様に警告することを意 図しています。

## 警告!火災や感電を防ぐため、本機器を雨や湿気に さらさないでください。

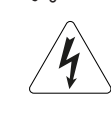

周囲温度に関する注意:本機器を密閉されたラック(複数)に 設置して運用する場合、内部の動作周囲温度が外部の周囲 温度を超える可能性があります。このような状況では、本機器 の公開されている最大動作温度を超えないようにすることが 重要です。

気流の減少:ラックやその他の閉じた設置によって、本機器の 安全で信頼性の高い動作に必要な冷却エアフローが制限さ れていないことをご確認ください。

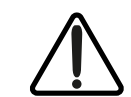

クラス2配線:スピーカー端子に高電圧がかかっています。絶縁されていない端子や配線に触れると、不快な感覚を感じる ことがあります。

### 重要な安全に関する注意事項

- 1. 以下の説明をお読みください。
- 2. これらの説明を保管しておいてください。
- 3. すべての警告に注意してください。
- 4. すべての指示に従ってください。
- 5. 本機器を水の近くで使用しないでください。
- 6. 本機器を水や液体に浸さないでください。
- 7. エアゾールスプレー、クリーナー、消毒剤、燻蒸剤を本機器の上、近く、 または中で使用しないでください。
- 8. 乾いた布でのみ拭いてください。
- 9. 換気口を塞がないでください。本メーカーの指示に従って取り付けて ください。
- 10. ラジエーター、ヒートレジスター、ストーブ、またはその他の熱を発生 する装置 (アンプを含む) などの熱源の近くに設置しないでください。
- 11. 感電のリスクを軽減するために、電源コードは、保護接地接続のある 主電源コンセントに接続する必要があります。
- 12. 極性または接地タイプのプラグの安全目的を無効にしないでください。極性プラグには2つのブレードがあり、一方のブレードの幅が他方よりも広くなっています。接地タイプのプラグには、2つのブレードと3つ目の接地ピンがあります。幅広のブレードまたは3つ目の接地ピンは、安全のために用意されています。付属のプラグがコンセントに合わない場合は、古いコンセントの交換について電気技師にご相談ください。
- 13. 電源コードが、特にプラグ、コンセント、および本機器から出ている部分で踏まれたり、挟まれたりしないように保護してください。
- 14. コードを引っ張って本体のプラグを抜かずに、プラグを持って抜いてく ださい。
- 15. 本メーカーが指定した付属品のみを使用してください。
- 16. 雷雨の間、または長期間使用しない場合は、本機器のプラグを抜いてください。
- 17. 修理はすべて、資格のある修理担当者に依頼してください。電源コードやプラグが損傷した場合、本機器に液体がこぼれた場合や物が落ちた場合、本機器が雨や湿気にさらされた場合、正常に動作しない場合、落とした場合など、本機器が何らかの形で損傷した場合は、修理が必要です。
- アプライアンスカプラー (電気器具結合器)またはAC主電源プラグ は、AC主電源切断装置であり、設置後もすぐに利用できる状態にして おく必要があります。
- 19. 該当する地域の規則をすべて遵守してください。
- 20. 物理的な機器の設置に関して疑問やご質問等が生じた場合は、認可 を受けた専門のエンジニアにご相談ください。

### 環境宣言

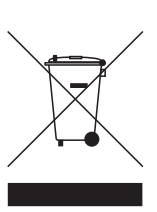

本製品は、電気および電子機器における有害物質の制限(RoHS)、化学物質の登録、評価、認可および制限(REACH)、ならびに廃電気電子機器(WEEE)に準拠した処分を含むがこれらに限定されない、国際指令に準拠しています。本製品を適切にリサイクルまたは廃棄する方法については、地元の廃棄物処理機関にお問い合わせください。

目次

| 1. | はじめに  |
|----|-------|
| 2. | 概要    |
| 3. | 箱の内容  |
| 4. | 設置    |
| 5. | 初期構成  |
| 6. | 接続    |
| 7. | 動作    |
| 8. | 高度な設定 |
| 9. | 仕様    |
|    |       |

## 1. はじめに

4

5

6

7

8

12

18

20

31

DALI PHANTOM CI AMP-4750 DSPアンプは、すべてのDALI PHANTOMカスタム設置ラウドスピーカーとサブウーファー 向けに、構成可能な高性能オーディオパワー増幅を提供す るように設計されています。一方で、本アンプは従来のDALI パッシブHi-Fiラウドスピーカーにもご使用いただけます。 本マニュアルでは、AMP-4750 DSPの特長、設置、および機 能についてご説明します。本アンプを設置して使用される 前に、本マニュアルをよくお読みください。アンプの構成、設 置、または操作についてご質問がある場合は、DALI販売店 または設置業者、または<u>dali-loudspeakers.com</u>のサポー トページからDALIに直接お問い合わせください。

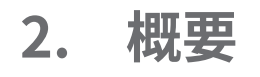

AMP-4750 DSPは、フルラック幅、2U形式の4チャンネルパ ワーアンプで、各チャンネルの定格出力は750Wです。また、 最大8台のDALIスピーカーまたはパッシブサブウーファー をミックスして同時に駆動することもできます。AMP-4750 DSPは、4つのアナログ入力と1つのステレオS/PDIFデジタ ル入力を提供します。

AMP-4750 DSPは、DSP(デジタル信号処理)機能を包括的 に備えており、DALI PHANTOM CI AMP CONFIGURATORを 介した構成や、個々のDALIスピーカーモデル用に設計され た特定のプリセットを使用することができます。

AMP-4750 DSPは、デフォルトでは出力チャンネルにスピー カープリセットが割り当てられていない構成になっていま すが、ローカルに保存されたDALIスピーカープリセットのラ イブラリを内蔵しています。プリセットのインストールと割り 当てについては、本マニュアルの**セクション5**でご説明して います。また、追加または更新されたDALIスピーカーのプリ セットは、<u>dali-loudspeakers.comからダウンロードするこ</u> ともできます。

### 注意:

AMP-4750 DSPアンプは、スピーカープリセットをインスト ールして割り当てなくても使用できます。その場合、本アン プは従来の4出力パワーアンプとして動作します。

### 2.1 DALI PHANTOM CI AMP CONFIGURATOR

DALI PHANTOM CI AMP-4750 DSPは、DALI PHANTOM CI AMP CONFIGURATORインターフェースからアクセス可能 な、包括的なDSPベースの構成メニューを提供します。

AMP CONFIGURATORインターフェースへのアクセスは、有 線(Ethernet)または無線(WiFi)でAMP-4750 DSPにネット ワーク接続し、スマートフォンやコンピューターなどの構成 デバイスから直接、またはネットワークルーターやスイッチ を介して行います。

AMP CONFIGURATORは、スピーカーのプリセット、入力、 出力、一般設定をカバーし、本マニュアルの**セクション5**と8 で説明されています。AMP-4750 DSPを有線または無線の 構成デバイスやネットワークに接続する方法については、**セ** クション5.2をご参照ください。

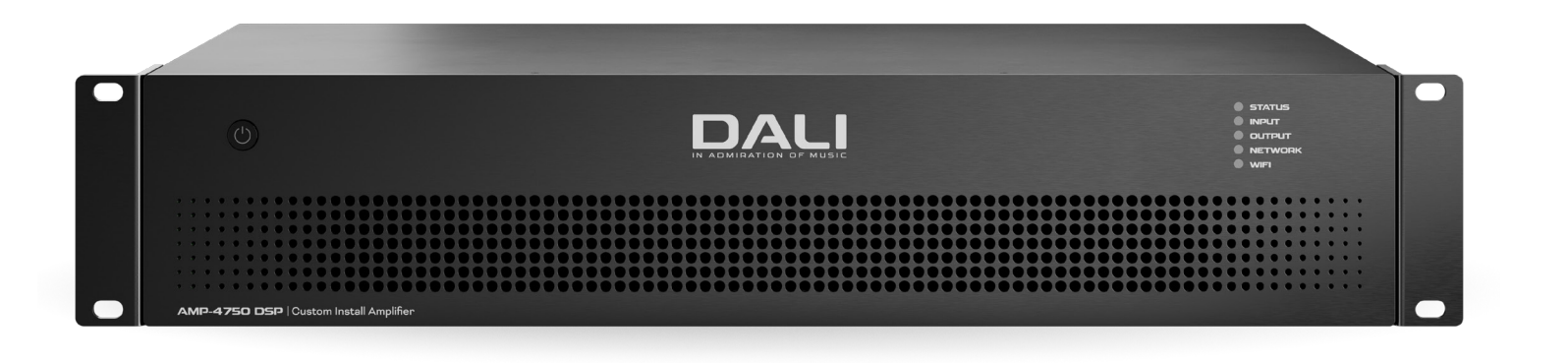

## 2.2 アンプの接続と電源スイッチ

AMP-4750 DSP信号の入出力接続は、RCA PhonoおよびEuroblockスタイルのコネクタで行いま す。GPIO (General Purpose In/Out) Euroblockコネクタに より、アンプの一部の機能を外部から制御できるほか、ワイ ヤレスまたはRJ45ソケットEthernet接続オプションも用意 されています。ケーブルコネクタと接続については、本マニ ュアルの**セクョン6**に説明と図解があります。GPIOソケット の接続と使用については、**セクション5.5**で説明されてい ます。

AMP-4750 DSPアンプは、フロントパネルに電源ボタンを搭載しています。ボタンを1回押すと、アンプのオン/オフが切り替わります。アンプの電源管理ト動作は、本マニュアルのセクション5でご説明するAMP CONFIGURATORインターフェースの[Settings]メニューで構成することができます。

## 2.3 ファームウェア

本マニュアルでは、ファームウェアバージョン1.7.xを実行 するAMP-4750 DSPアンプの特長、機能、ユーザーインター フェースについてご説明します。

使用するアンプにインストールされているファームウェア のバージョンは、最初に確認し、その後も定期的に確認す ることを強くお勧めします。ファームウェアのアップデート が利用できる場合、本アンプを優先的にアップデートする 必要があります。

AMP CONFIGURATORインターフェースの[Settings]メニ ューで[Device]オプションを選択すると、アンプにインス トールされているファームウェアを確認し、アップデート することができます。ファームウェアのバージョンは、<u>dali-</u> loudspeakers.comのウェブサイトから確認し、ファームウェ アをダウンロードすることができます。

3. 箱の内容

AMP-4750 DSPアンプは、アンプユニット、付属品、販売地域 に適した主電源ケーブル、ドキュメントパックが入った段ボ ール箱で出荷されます。全内容は以下の通りです。

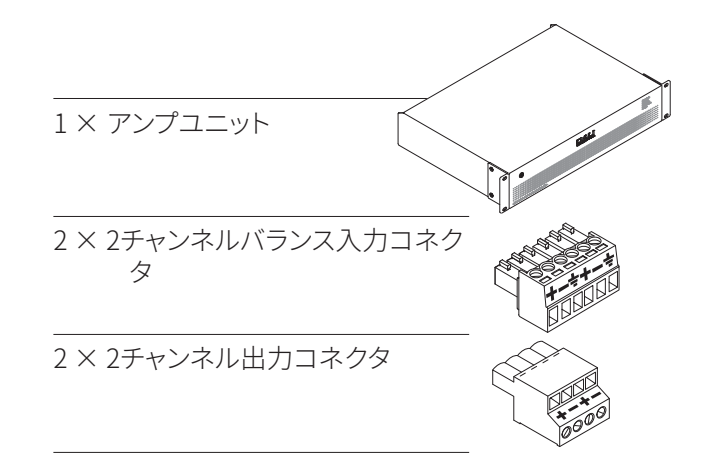

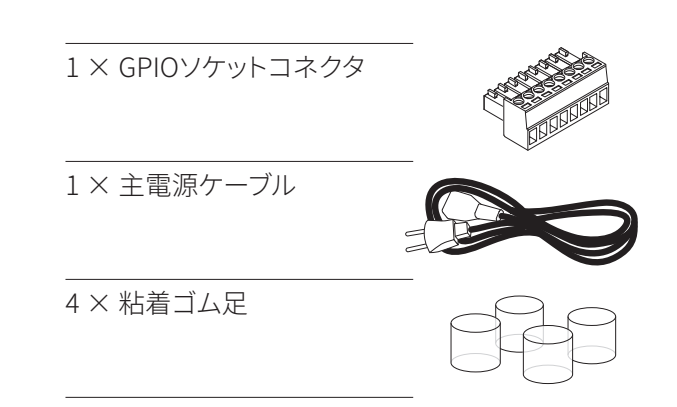

## 4. 設置

## 4.1 アンプの位置

AMP-4750 DSPアンプは、ラック「イヤー」が取り付けられた 状態で出荷され、主に標準(19インチ)機器ラックへの設置 を目的としています。

機器ラックに設置しない場合は、AMP-4750 DSPアンプは 平らな面に自立させて配置できます。この目的のために、接 着ゴム足が提供されています。ご必要に応じて、ラックイヤ

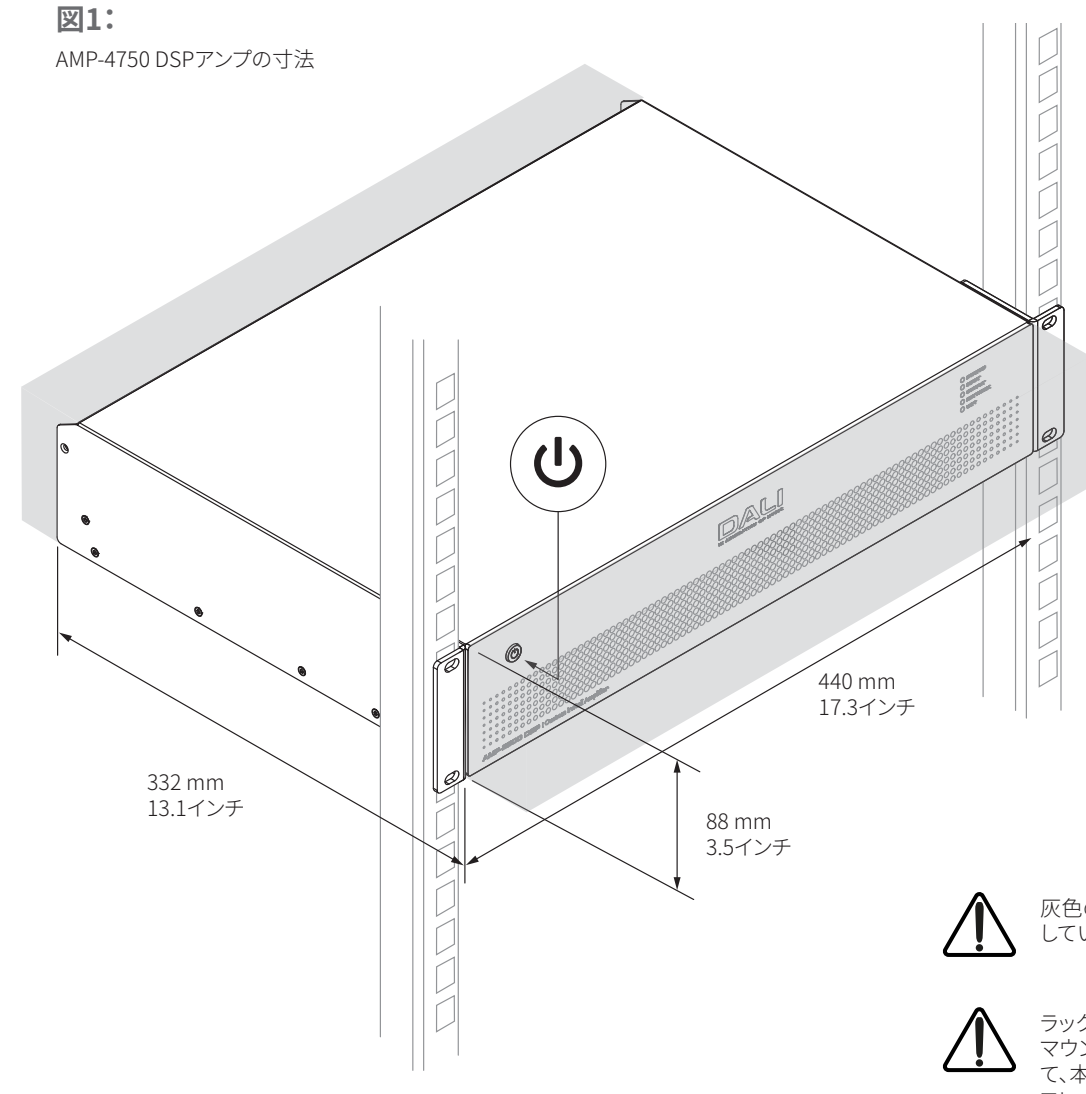

ーは、6つの固定ネジ(片側3つずつ)を外すと取り外すこと ができます。

どのような設置でも、アンプ前面と背面の通気口を通して 空気が流れるスペースを確保することが重要です。これは 図1Aに示されています。

灰色の領域は必要な換気スペースを示 しています。

ラックマウントの場合、標準的なラック マウント用M6ボルトとナットを使用し て、本アンプをラックアップライト(垂直 フレーム、縦材)に取り付けてください。

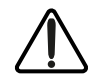

自立設置の場合は、付属の粘着足をア ンプの下側に取り付けてください。

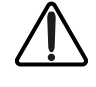

すべての入出力の接続が完了するま
 で、アンプのスイッチを入れないでくだ
 さい。

5. 初期構成

AMP-4750 DSPアンプに入力、出力、GPIOを接続 する前に、正しく構成し、必要に応じて、使用するス ピーカーに必要なプリセットが適切なチャンネル に割り当てられていることが重要です。

AMP-4750 DSPは、デフォルトではDALIスピーカープリセットが出力チャンネルに割り当てられていない構成になっていますが、DALIスピーカープリセットのライブラリは、出力チャンネルに割り当てるためにアンプ内にローカルに保存されています。機能プリセットの割り当てには、AMP-4750 DSPアンプが主電源に接続され、電源が入っていること、TCP/IPネットワークに接続されていること、またはDALI CI AMP CONFIGURATORインターフェースにアクセスするための構成デバイスに直接接続されていることが必要です。

### 注意

AMP CONFIGURATORへのアクセスが不要な場合、オーディオ信号とスピーカーまたはサブウーファーの接続に関するガイダンスについては、本マニュアルの**セクション6**にジャンプしてください。一方で、AMP CONFIGURATORへのネットワークアクセスを確立することは、どのような場合でも 推奨されます。

## 5.1 主電源接続

AMP-4750 DSPアンプには、力率補正されたユニバーサル 電源が組み込まれており、100VAC~240VAC、50/60Hzの 主電源入力電圧で使用できます。本アンプに付属の主電源 ケーブルを使用し、主電源に接続してください。

フロントパネルの電源ボタンを押してアンプの電源を入れ ます。しばらくすると、フロントパネルのステータスインジケ ーターが緑色に点灯します。

## 5.2 アンプネットワーク接続

DSPアンプAMP-4750の構成は、DALI PHANTOM CI AMP CONFIGURATORインターフェースで行います。構成メニュ ーにアクセスするには、AMP-4750 DSPアンプを構成デバイ スと同じネットワークに接続するか、WiFiまたはEthernet 経由で構成デバイスに直接接続する必要があります。構成 デバイスは、スマートフォン、タブレット、またはコンピュータ ーです。

## <u>ん</u> 始める前に

Wi-FiまたはLAN接続を構成する前に、Wi-Fiホットスポ ットの設定から始めることをお勧めします。 Wi-Fiホットスポットモードの設定: デフォルトのWi-Fi IPアドレスは192.168.4.1です Ethernet/LANの設定: デフォルト(固定/静的)のLAN IPアドレスは 192.168.64.100です。

## 5.2.1 有線(Ethernet)接続

AMP-4750 DSPアンプをTCP/IPネットワークに接続する場合、または有線接続(Ethernet)を使用して構成デバイスに 直接接続する場合は、以下の手順に従ってください。

- Ethernetケーブルを使用して、AMP-4750 DSPアンプの 背面パネルの[Network Control]ソケットをネットワ ークルーターまたはスイッチの空きソケットに接続する か、Ethernetを搭載したラップトップまたはデスクトップ コンピューターに直接接続します。
- AMP-4750 DSPアンプを主電源に接続し、電源をオンに すると、フロントパネルの[Network]インジケーターが 緑色に点灯し、アンプがネットワークに接続されているこ とを示します。
- AMP-4750 DSPアンプのデフォルトのLAN IPアドレス は192.168.64.100です。ラップトップまたはデスクトッ プコンピューターを、同じIP範囲内の固定IPアドレス (例:192.168.64.10)、サブネットマスク255.255.255.0 (またはプレフィックス24)に構成し、ゲートウェイを 192.168.64.1に構成します。
- 4. スマートフォン、タブレット、コンピューターのウェブブラ ウザを開き、IPアドレスhttp://192.168.64.100を入力し ます。DALI PHANTOM CI AMP CONFIGURATORインター フェースが開き、必要に応じてアンプの構成を有効にで きます。

#### 注意:

AMP-4750 DSPアンプは、必要に応じてネットワーク接続 にDHCPを使用するように構成できます。ただし、DHCPを 使用するAMP-4750 DSPアンプの電源を入れ直すと、TCP/ IPネットワークルーターによって別のIPアドレスが割り当 てられ、以前のアドレスでは構成ページにアクセスでき なくなる可能性があります。このような場合は、ネットワ ークスキャンアプリを使用して新しいIPアドレスを識別 できます。DHCPおよび固定IPアドレスオプションの設定 は、本マニュアルの**セクション8**に記載されているAMP CONFIGURATOR**[Settings]**メニューにあります。

## 5.2.2 無線(WiFi)接続

AMP-4750 DSPアンプをTCP/IPネットワークに接続する場合、または無線接続(WiFi)を使用して構成デバイスに直接接続する場合は、以下の手順に従ってください。

- 1. AMP-4750 DSPアンプを主電源に接続し、電源をオンに すると、フロントパネルのWiFiインジケーターが緑色に 点灯し、WiFiが利用可能であることを示します。
- モバイル、ラップトップ、またはデスクトップデバイスを使用して、利用可能なWiFiネットワークを検索します。パスワード「password」を使用して、「AMP-4750 DSP(製品シリアル番号)」に接続します。アンプのシリアル番号は背面パネルに記載されています。
- 3. スマートフォン、タブレット、コンピューターのウェブブラ ウザを開き、IPアドレス192.168.4.1を入力します。DALI PHANTOM CI AMP CONFIGURATORインターフェースが 開き、必要に応じてアンプの構成を有効にできます。
- アンプを別のWiFiネットワークに接続する必要がある場合は、AMP CONFIGURATORの[Settings]タブで[WiFi>WiFi Mode > Client]を選択し、必要なWiFiネットワークに接続するようアンプを構成します。WiFiネットワーク名とパスワードが必要になります。

## 最初の無線接続後、AMP-4750 DSPアンプのアクセスポイントWiFiパスワードを変更することを強く推奨します。

## 5.3 The DALI PHANTOM CI AMP CONFIGURATOR

- ・ AMP-4750 DSPにEthernet接続する場合は、デバイスの ウェブブラウザでIPアドレス192.168.64.10を開きます。
- ・ AMP-4750 DSPにWiFi接続する場合は、デバイスのウェブ ブラウザでIPアドレス192.168.4.1を開きます。

これにより、図5Aに示すDALI PHANTOM CI AMP CONFIGURATORインターフェースダッシュボードが表示さ れます。ダッシュボードはAMP CONFIGURATORの「ホーム ページ」で、ここから他のすべての構成オプションにアクセ スできます。

ダッシュボードには、アンプのステータス、出力ゾーン、構成 メニュータブが表示されます。それにより、DALIスピーカー やサブウーファーのプリセットをアンプ出力に割り当てるた めのメニューにアクセスできます。これについては以下の段 落でご説明します。

### 注意:

AMP CONFIGURATORを使用したアンプの構成については、本マニュアルの**セクション8**でご説明しています。

### 図5A

AMP CONFIGURATORダッシュボードディスプレイ

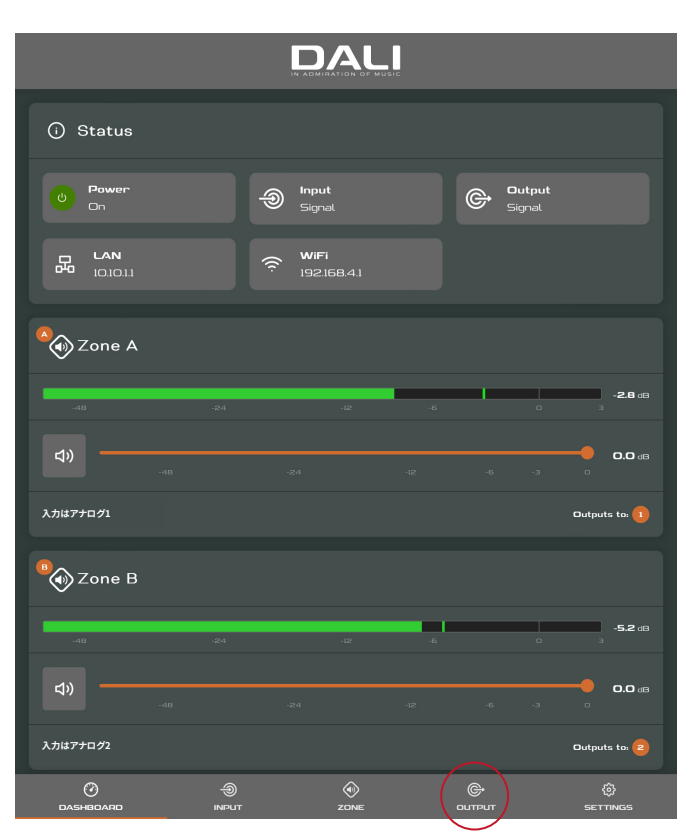

## 5.3.1 スピーカープリセットのインストー ル

AMP-4750 DSPを、正しい動作のためにプリセ ットを必要とするDALIスピーカーまたはサブウ ーファーと共に使用する場合、スピーカーまたは サブウーファーが接続されている出力チャンネル に、正しいDALIプリセットが割り当てられている ことが重要です。出力チャンネルへのDALIプリセットの割 り当てについては、以下の段落でご説明します。

- 1. ウェブブラウザアプリを使用して、DALI PHANTOM CI AMP CONFIGURATORを開き、ダッシュボードから [Output]を選択し、ページ上部から適切な出力チャン ネル番号[1, 2, 3 or 4]を選択します。次に[Speaker Preset]オプションを選択します。図5Aと図5Bをご参照 ください。
- [Speaker Preset]オプションを選択すると、[Speaker Preset]メニューが表示されます。[SELECT PRESET FROM LIBRARY] (ライブラリからプリセットを選択)を 選択すると、ローカルに保存されたスピーカープリセット ライブラリが開きます。図5Cをご参照ください。
- 3. [SELECT PRESET FROM LIBRARY]を選択すると、保存されているライブラリから適切なスピーカーまたはサブウーファーを選択できるダイアログボックスが開きます。必要なスピーカーまたはサブウーファーのモデルを選択し、[Use Selected](選択されたものを使用)を選択します。図5Dと図5Eをご参照ください。

### 図5B

AMP CONFIGURATOR [Output]×=-

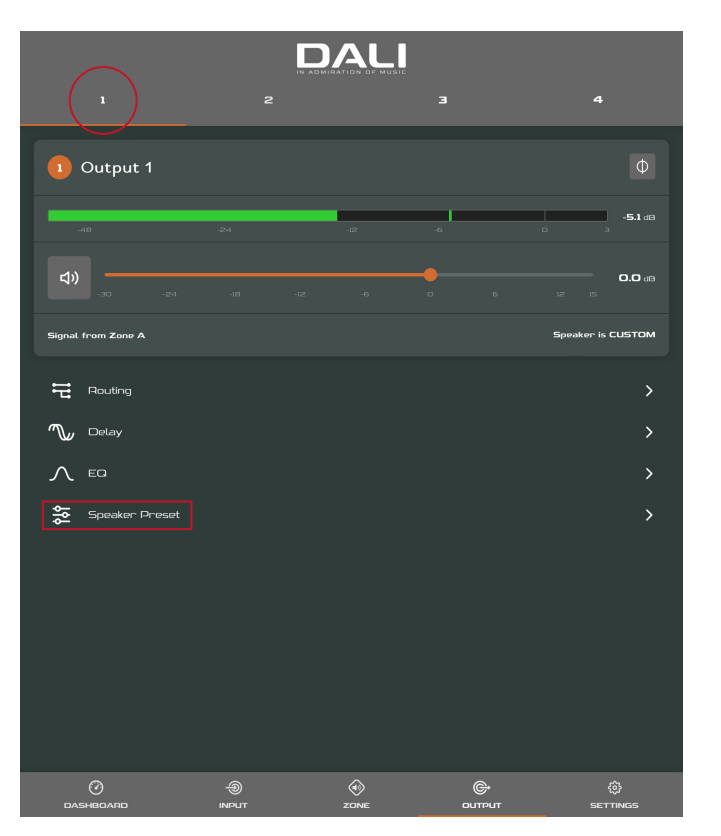

4. 他のアンプ出力チャンネルに同じプリセット、または異な るプリセットが必要な場合は、別のアンプ出力を選択し てステップ1から3を繰り返します。

適切なプリセットがインストールされている場合、入力、出力、GPIOの接続を行う間、アンプの電源をオフにすることをお勧めします。

注意:

プリセットを割り当てる際は、アンプの出力チャンネルが正 しく選択されていることを必ずご確認ください。

### 注意:

DALIは時折、最新のスピーカープリセットライブラリや個々 のプリセットのアップデートをリリースすることがあります。 個々のDALIプリセットは[Speaker Preset]メニューからア ップロードできますが、スピーカーライブラリのアップデー トについては、本マニュアルの**セクション8.5**でご説明して います。

## 図5C

AMP CONFIGURATOR [Speaker Preset]×=-

| <                        | Speake       | er Preset      |   |
|--------------------------|--------------|----------------|---|
|                          |              |                | 4 |
| No Speaker Preset Loaded |              |                |   |
|                          | SELECT PRESE | T FROM LIBRARY |   |
|                          | IMPORT PRES  | SET FROM FILE  |   |
|                          | EXPORT PR    | ESET TO FILE   |   |
|                          | CLEAR        | PRESET         |   |
|                          |              |                |   |
| Crossover & Gain         |              |                | > |
|                          |              |                | > |
|                          |              |                | > |
| Driver Alignment         |              |                | > |
| Polarity                 |              |                | > |
| ∠ Limiter                |              |                | > |
| Output Mode              |              |                | > |
|                          |              |                |   |

### 図5D

|                                        | 1 2          |                   |
|----------------------------------------|--------------|-------------------|
| Select From Speaker                    | Library      | Φ                 |
| ♥ DALI PHANTOM S<br>\$5-280<br>\$5-180 |              | -3,8 d8           |
| జ్ఞ <del>2</del> -100<br>జై 5-80       |              | <b>0,0</b> da     |
|                                        |              | Speaker is CUSTOM |
|                                        |              |                   |
|                                        |              |                   |
|                                        |              | ДY                |
|                                        |              |                   |
|                                        |              |                   |
|                                        |              |                   |
|                                        |              |                   |
| CANCEL                                 | USE SELECTED |                   |
|                                        |              |                   |

### 図5E

AMP CONFIGURATOR [Preset Applied] (プリセット適用) 通知

| < ( )                    | Speaker Preset   | ~ | PRESET APPLIED | × |
|--------------------------|------------------|---|----------------|---|
|                          | 2                | _ |                |   |
| Speaker Preset<br>CIS VI |                  |   |                |   |
|                          | CUSTOMIZE PRESET |   |                |   |
|                          | CLEAR PRESET     |   |                |   |
|                          |                  |   |                |   |
|                          |                  |   |                |   |
|                          |                  |   |                |   |
|                          |                  |   |                |   |
|                          |                  |   |                |   |
|                          |                  |   |                |   |
|                          |                  |   |                |   |
|                          |                  |   |                |   |
|                          |                  |   |                |   |
|                          |                  |   |                |   |
|                          |                  |   |                |   |
|                          |                  |   |                |   |

## 6. 接続

DALI PHANTOM CI AMP-4750 DSPアンプの背面パネル接続は、図6Aに示されています。

## 6.1 主電源接続とオン/オフスイッチ

AMP-4750 DSPアンプには、力率補正されたユニバーサル 電源が組み込まれており、100VAC~240VAC、50/60Hzの 主電源入力電圧で使用できます。アンプに付属の主電源ケ ーブルを使用してください。フロントパネルの電源ボタンを 1回押し、アンプのオン/オフを切り替えます。

## 6.2 アンプ入力接続

AMP-4750 DSPアンプは、4つのバランスまたはアンバラン スのアナログオーディオ入力と、ステレオS/PDIFデジタルオ ーディオ入力を提供します。どの入力チャンネルも、どの出 カチャンネルにもルーティングできます。入力ルーティング オプションは、DALI PHANTOM CI AMP CONFIGURATORイ ンターフェースで構成できます。本マニュアルの**セクション8** をご参照ください。

### アナログ入力

AMP-4750 DSPのアナログ入力はラインレベル形式で、デ フォルトの入力感度はすべての出力モードで+4dBu (フル 出力電圧振幅/感度)です。選択した感度にもよりますが、 入力はクリッピングなしで+24 dBuまで扱えます。入力感度 のオプションは、AMP CONFIGURATORインターフェースの [Input]タブで設定できます。本マニュアルのセクション8を ご参照ください。 アンプへのバランス入力接続は、オスの「Euro Block」コネ クタで行います。付属のメス入力コネクタへのケーブルの 接続は、図6Dに示されています。

アンプへのアンバランス入力の接続は、バランス入力と並列に接続されたRCA Phonoソケットで行います。

### デジタル入力

AMP-4750 DSP S/PDIFステレオデジタルオーディオ入力の 接続は、**[DIGITAL IN]** RCA Phonoソケットで行います。S/ PDIF入力は、デフォルトでアンプの設置ゾーン1(左)と2( 右)に接続されています。

### デジタル出力

AMP-4750 DSP S/PDIFステレオデジタルオーディオ入力の 接続は、[**DIGITAL OUT**] RCA Phonoソケットで行います。 デフォルトのS/PDIF出力信号は、アンプの設置ゾーン1と2 への入力を反映し、AMP-4750 DSPアンプをデイジーチェー ン接続するために使用することを意図しています。

### 注意:

S/PDIF接続には、必ずデジタルオーディオ専用の75ΩRCA Phonoケーブルを使用してください。標準的なPhonoケー ブルも使用できますが、最適なパフォーマンスが得られな い場合があります。

### 注意:

S/PDIF出力レベルは、ダウンストリームの入力クリッピングの可能性を低減するため、デフォルトで-10dBに設定されています。

## 6.3 スピーカー接続

AMP-4750 DSPアンプからのスピーカー接続は、オスの「Euro Block」コネクタで行います。スピーカー接続の極性が、設置全体を通して正しいことをご確認ください。

従来のLo-Zスピーカー接続の場合、プラス(+)アンプ端子 は常にプラス(+)スピーカー端子に接続し、マイナス(-)ア ンプ端子は常にマイナス(-)スピーカー端子に接続してく ださい。

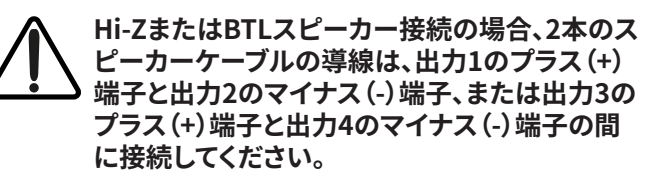

注意:

Hi-ZとBTLスピーカーの接続は、一般的に家庭用オーディ オシステムには関係なく、専門的な知識が必要です。この作 業は、適切な資格を持つオーディオ技術者のみが行ってく ださい。

出力モードのオプション(Lo-ZまたはHi-Z)は、AMP CONFIGURATOR **[Output]**タブで構成できます。本マニュ アルの**セクション8**をご参照ください。

付属のメス出力コネクタへのケーブルの接続は、図6Eに示 されています。

### 図6A

AMP-4750 DSPの背面パネル接続

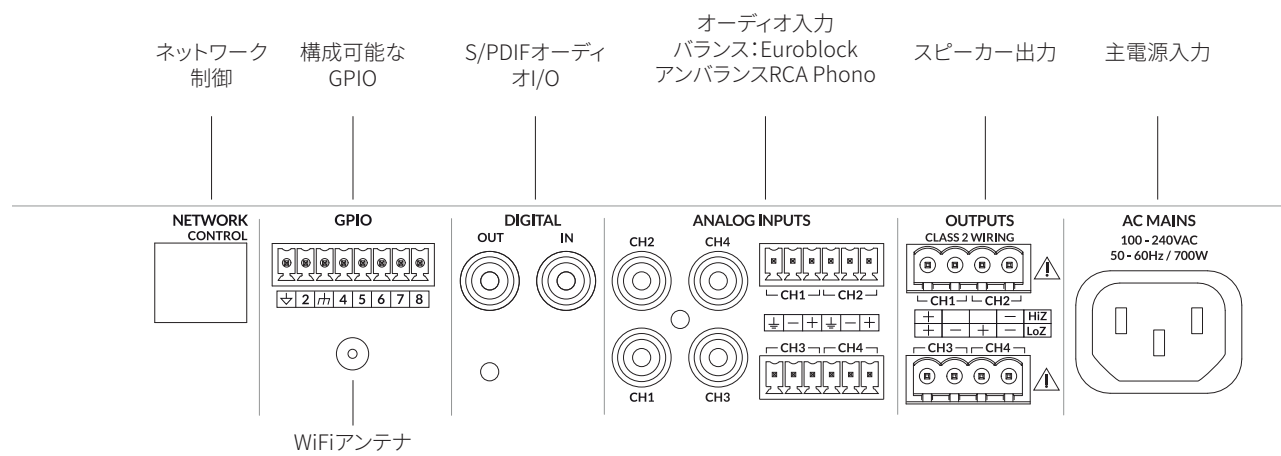

(触らないでください!)

|  | 2 | 2 | 0 | ŗ |
|--|---|---|---|---|

## 6.4 スピーカー接続オプション

AMP-4750 DSPは、DALI PHANTOMの様々なカスタムイン ストールスピーカーやHi-Fiラウドスピーカー、サブウーファ ーに電源を供給することができます。デフォルトでは、スピ ーカーやサブウーファーのプリセットはインストールされて いません。プリセットが必要なスピーカーやサブウーファー を接続する場合は、本マニュアルの**セクション5.3.1**にイン ストール方法が記載されています。

各AMP-4750 DSP出力チャンネルは、最大2台のスピーカー またはサブウーファーを駆動できます。1つのチャンネルで 2つのスピーカーまたはサブウーファーを駆動する場合、そ れらは同じモデルでなければなりません。スピーカーとサ ブウーファーの接続方法の一部を図6Bに示します。

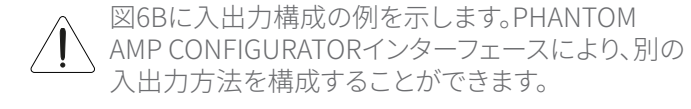

## 6.5 スピーカーケーブルゲージ

AMP-4750 DSPスピーカー接続ケーブルのゲージは、設置 のタイプに応じて適切なものをお選びください。隣接する 表は、Lo-Zモードで0.5dB未満、Hi-Zモードで1.0dB未満の ケーブルロスに適切なケーブルゲージと最大ケーブル長を 規定しています。

### 注意

#### 図6B

#### AMP-4750 DSPとIW SUB S-100の接続方法

#### 左、中央、右+サブウーファー(LFE)

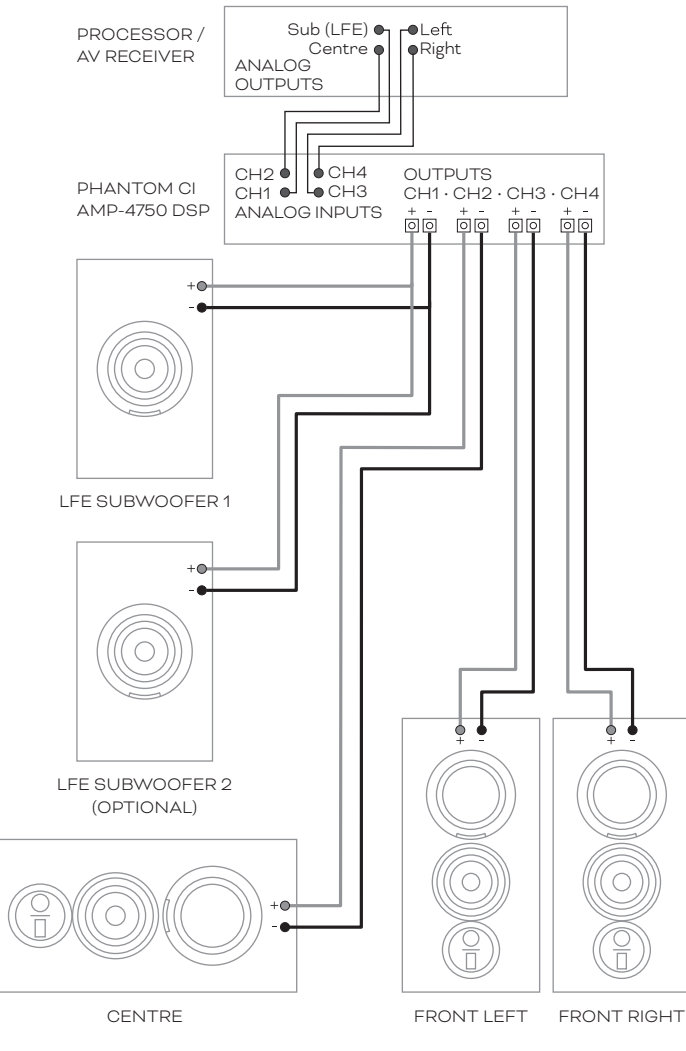

#### サラウンドチャンネル

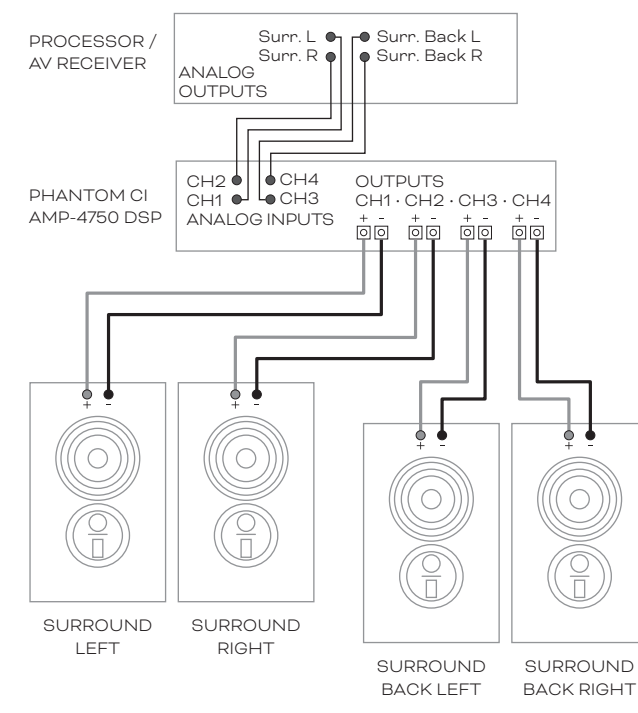

## 6.6 GPIO接続

AMP-4750 DSP GPIO機能が必要な場合は、付属のGPIOコネクタにケーブルを接続する必要があります。GPIOコネクタへのケーブル接続を図6Fに示します。

### 6.7 ネットワーク接続

AMP-4750 DSPアンプは、TCP/IPネットワークに接続されたデバイスで、ウェブページベースのイン ターフェースで構成します。接続オプションは、有線 (Ethernet)と無線(WiFi)があります。AMP-4750 DSPアンプをTCP/IPネットワークに接続する方法 については、本マニュアルの**セクション5**でご説明 しています。

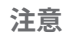

付属の「Euro Block」スピーカーコネクタは、最大 2.5 mm<sup>2</sup>/14ゲージのスピーカーワイヤーに対応 します。 ケ

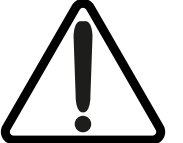

アンプの出力端子の横に印刷されている感嘆符は、「CLASS 2 WIRING (クラス2の配線)」の文字に加え て、危険な電圧のリスクをユーザー様に警告するためのものです。危険をもたらす可能性のある出力コネ クタには感嘆符が付けられています。アンプの電源が入っている間は、出力端子に触れないでください。ア ンプの電源を切った状態で、すべての接続を行います。

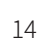

#### ケーブルゲージ表

Lo-Z設置、0.5dB減衰 2Ω、4Ωおよび8Ω負荷

| ーブル断面              | ケーブルゲージ | 最大ケーブル長  | 最大ケーブル長  | 最大ケーブル長  |
|--------------------|---------|----------|----------|----------|
| (mm <sup>2</sup> ) | (AWG)   | (メートル、20 | (メートル、4Ω | (メートル、80 |
|                    |         | 負荷)      | 負荷)      | 負荷)      |
| 0.75               | ≈18     | N/A      | 5        | 10       |
| 1.5                | ≈16     | 5        | 10       | 20       |
| 2.5                | ≈14     | 8        | 17       | 35       |
| 4.0                | ≈12     | 14       | 28       | 55       |

#### ケーブルゲージ表

70 V Hi-Z設置、1.0 dB減衰 20個のスピーカーを均等に配置

| ァーブル断面<br>(mm²) | ケーブルゲージ<br>(AWG) | 最大ケーブル長 (メ<br>ートル)<br>(1000W/チャンネ<br>ル) | 最大ケーブル長 (メ<br>ートル)<br>(1200W/チャンネ<br>ル) |
|-----------------|------------------|-----------------------------------------|-----------------------------------------|
| 0.75            | ≈18              | 25                                      | 20                                      |
| 1.5             | ≈16              | 50                                      | 40                                      |
| 2.0             | ≈14              | 80                                      | 60                                      |
| 3.5             | ≈12              | 125                                     | 100                                     |

### ケーブルゲージ表

100 V Hi-Z設置、1.0 dB減衰 20個のスピーカーを均等に配置

| ケーブル断面<br>(mm²) | ケーブルゲージ<br>(AWG) | 最大ケーブル長 (メ<br>ートル)<br>(1000W/チャンネ<br>ル) | 最大ケーブル長 (メ<br>ートル)<br>(1500W/チャンネ<br>ル) |
|-----------------|------------------|-----------------------------------------|-----------------------------------------|
| 0.75            | ≈18              | 50                                      | 30                                      |
| 1.5             | ≈16              | 100                                     | 60                                      |
| 2.0             | ≈14              | 160                                     | 100                                     |
| 3.5             | ≈12              | 250                                     | 160                                     |

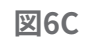

DALI

アンバランスアナログ入力のケーブル接続

図6E スピーカーケーブル接続

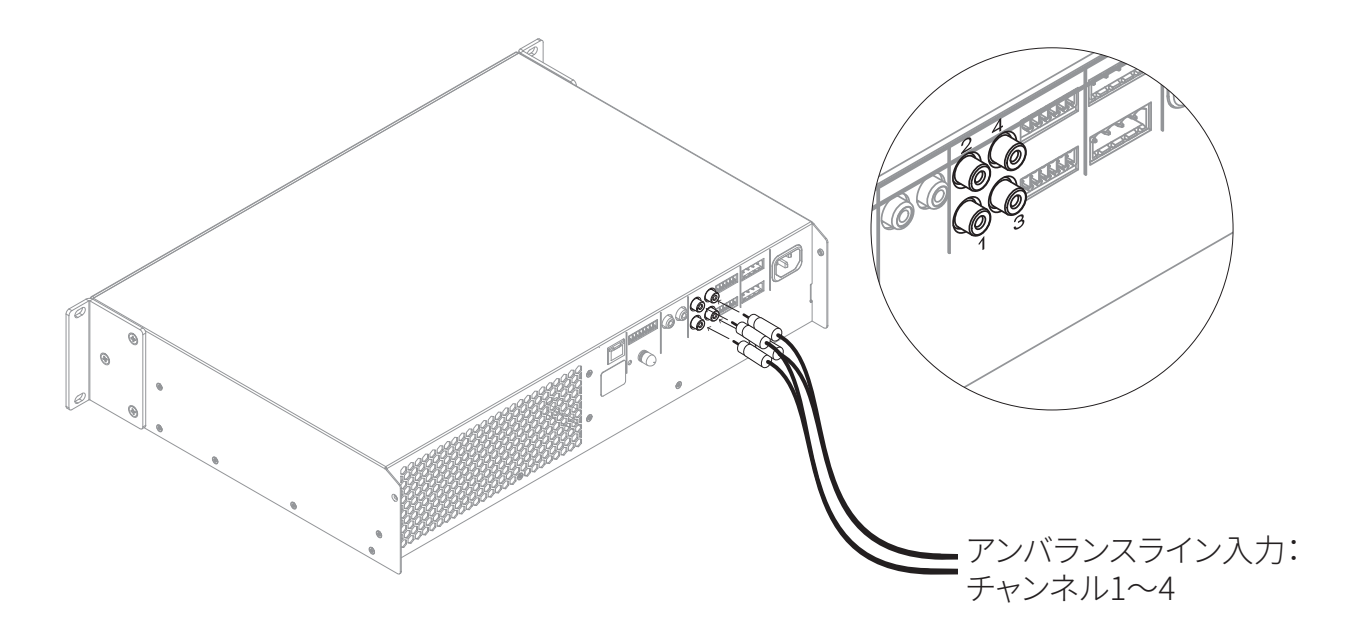

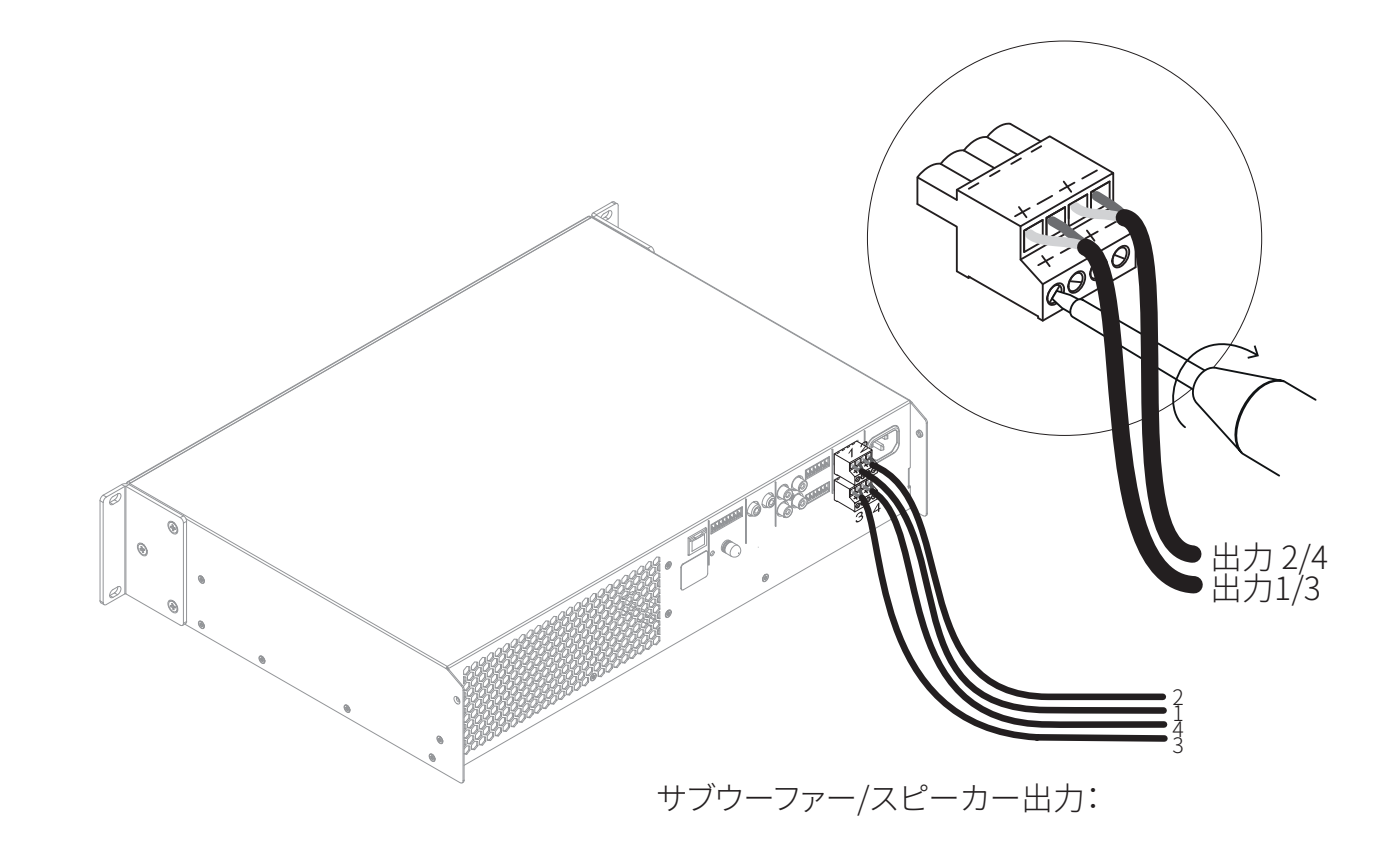

### 図6D バランスアナログ入力のケーブル接続

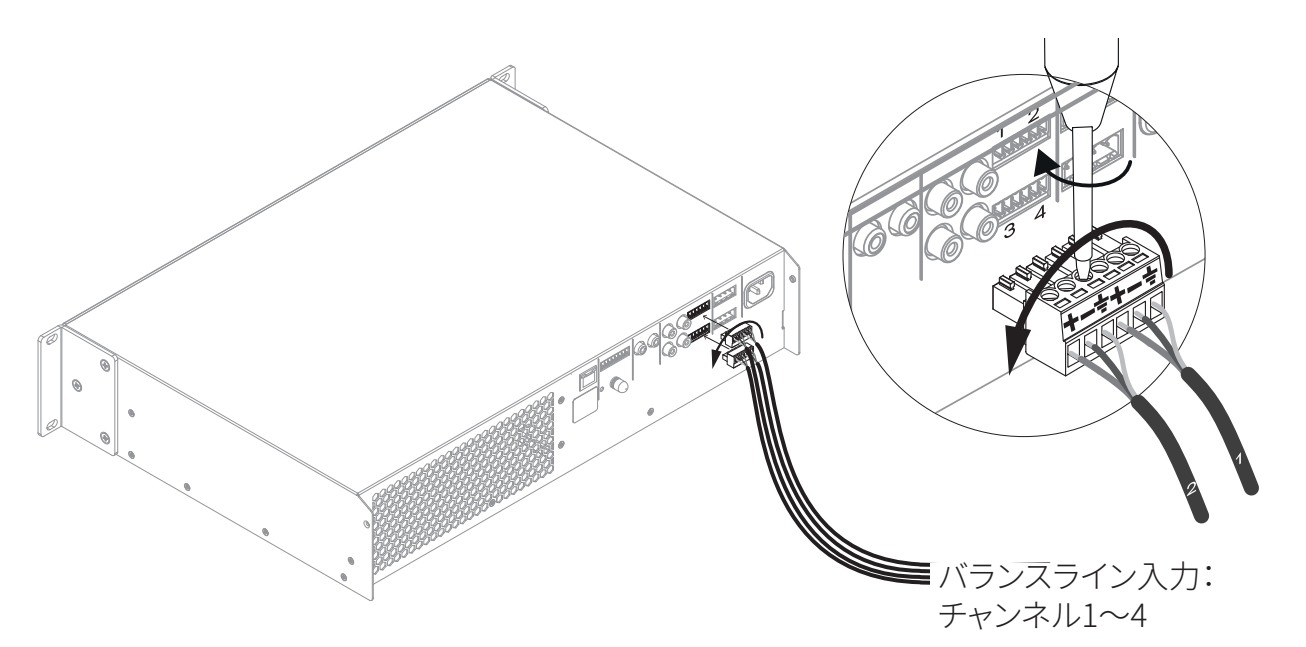

図6F GPIOケーブル接続

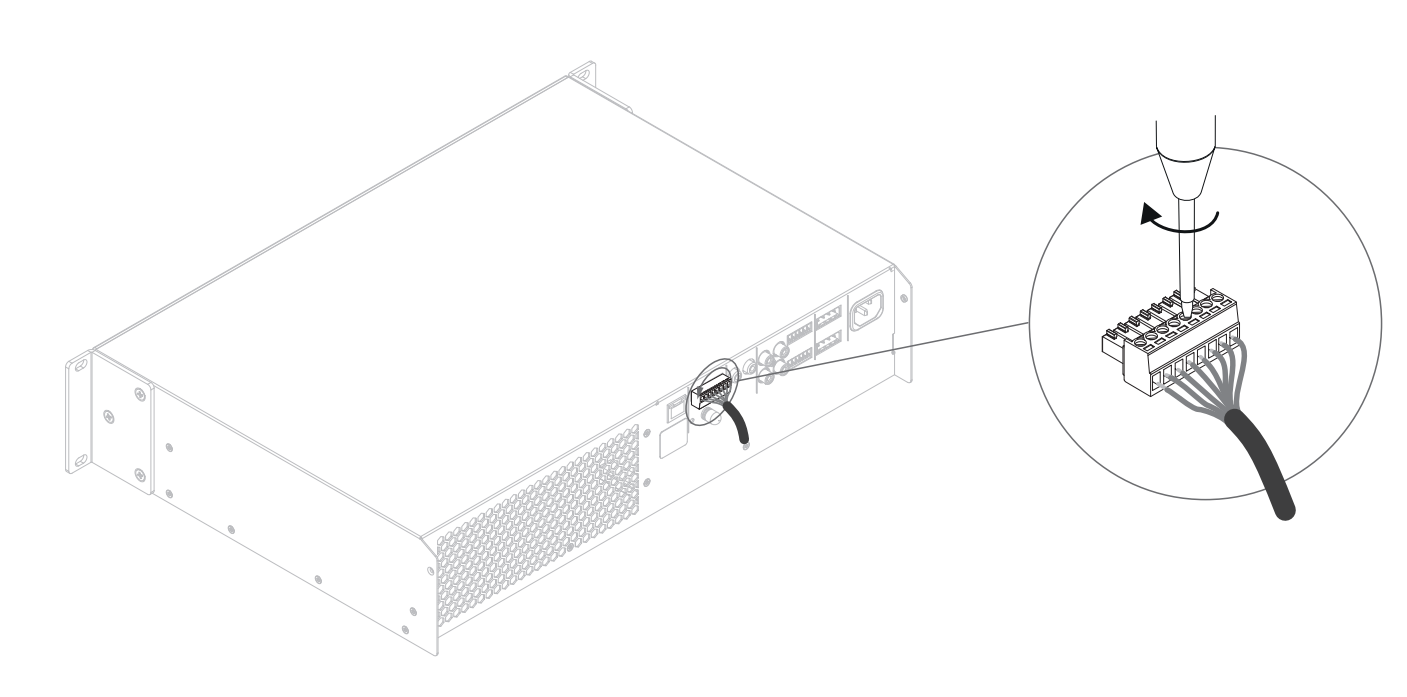

## 7. 動作

すべての接続が完了し、構成オプションが選択される と、AMP-4750 DSPアンプを使用する準備が整います。どの 入力にも -60 dB以上の入力信号がある場合、フロントパネ ルの[Input]と[Standby] (スタンバイ) インジケーターが 緑色に点灯し、アンプが正常に動作していることを示しま す。接続されたスピーカーから音声が聞こえます。

### 注意

AMP-4750 DSPアンプは、入力信号が存在するか、ネット ワークの「ON」コマンドを受信するか、外部スタンバイス イッチ(または12Vトリガー)を操作しない限り、デフォル トではスタンバイモードから復帰しません。スタンバイ動 作は、AMP CONFIGURATOR **[Settings]**タブの**[Power Management]**(電源管理)メニューで構成できます。

入力信号が5分間ない場合、アンプ出力はミュートされ、ど の入力信号も15分以上ない場合、アンプは自動的にスタ ンバイモードに切り替わります。AMP CONFIGURATORの [Settings]タブで、スタンバイとミュートの遅延時間を選択 できます。アンプ冷却ファンの速度は温度制御されていま す。アンプがスタンバイモードになると、ファンはオフになり ます。

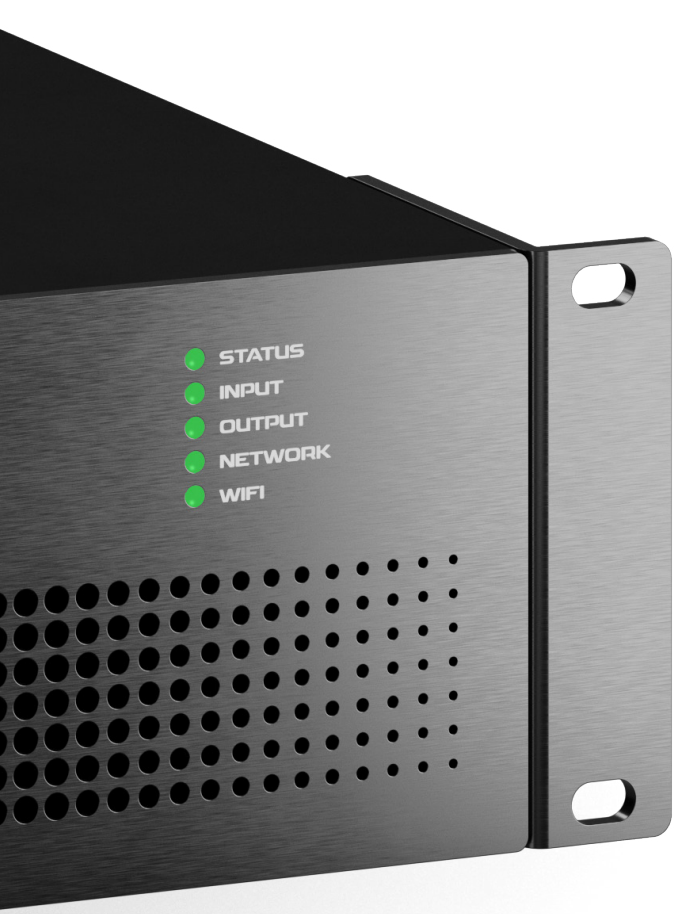

## 7.1 フロントパネルのインジケーター

AMP-4750 DSPアンプのフロントパネルインジケーターは、 以下の動作状態を示すために点灯します。

| [STATUS]     |                  |
|--------------|------------------|
| ○ オフ         | 主電源の切断           |
| ● 緑          | アンプ動作            |
| -┊┿- パルスグリーン | スタンバイモード         |
| • アンバー(琥珀)   | GPIOトリガースタンバイモード |
|              |                  |

### [INPUT]

- オフ 入力信号なし
  緑 1つまたは複数の入力に信号がある
- アンバー(琥珀) 1つまたは複数の入力の信号制限/ クリッピング

### [OUTPUT]

- オフ 入力信号なし
  緑 1つまたは複数の出力に信号がある
  マンバ (広切) 10または変数の出力に信号がある
- アンバー(琥珀) 1つまたは複数の出力の信号制限/ クリッピング
- 赤 1つまたは複数のチャンネルペアが 過負荷/保護モードにある

### [NETWORK]

| 0 | オフ | Ethernetネットワークが検出され<br>ない |
|---|----|---------------------------|
| • | 緑  | Ethernetネットワークを検出         |

## [WIFI]

| 0 | オフ | WiFi無効 |
|---|----|--------|
| • | 緑  | WiFi有効 |

## 7.2 デフォルトリセット

AMP-4750 DSPアンプは、AMP CONFIGURATORの [Settings]タブ、またはフロントパネルの電源ボタンからデ フォルト設定に戻すことができます。

フロントパネルの電源ボタンを使ってアンプをリセットする には、以下の手順に従ってください。

- アンプを主電源から外します。
- フロントパネルの電源ボタンを押し続けると同時に、主 電源を再接続します。
- アンプが再起動するまで、フロントパネルの電源ボタンを 3~5秒間押し続けます。

アンプはすべての設定をベースライン状態にして再起動し ます。それまで構成されていた設定やプリセットデータはす べて削除されます。

| D) | Α | ι | Į |
|----|---|---|---|

高度な設定 8.

DALI PHANTOM CI AMP-4750 DSPは、本マニュアルの**セク** ション5.3 でご説明したDALIプリセットのインストールに加 え、さらに様々な高度なインストール要件を満たすように 構成することができる。高度な構成オプションについては、 以下の段落でご説明します。

#### AMP-4750 DSPの高度な構成パラメータの調整 には専門的な知識が必要ですので、適切な資格を 持つオーディオ技術者のみが行ってください。

まず、AMP-4750 DSPをスマートフォン、タブレット、コンピュ ーターなどのネットワーク対応デバイスに接続します。接続 されたデバイスでウェブブラウザを開き、DALI PHANTOM CI AMP CONFIGURATORインターフェースをブラウズしま す。図8Aに示すAMP CONFIGURATORダッシュボードが表 示されます。

### 注意

AMP-4750 DSPのネットワーク接続については、本マニュア ルの**セクション5.2**をご参照ください。

#### 図8A

AMP CONFIGURATOR [Dashboard]ディスプレイ

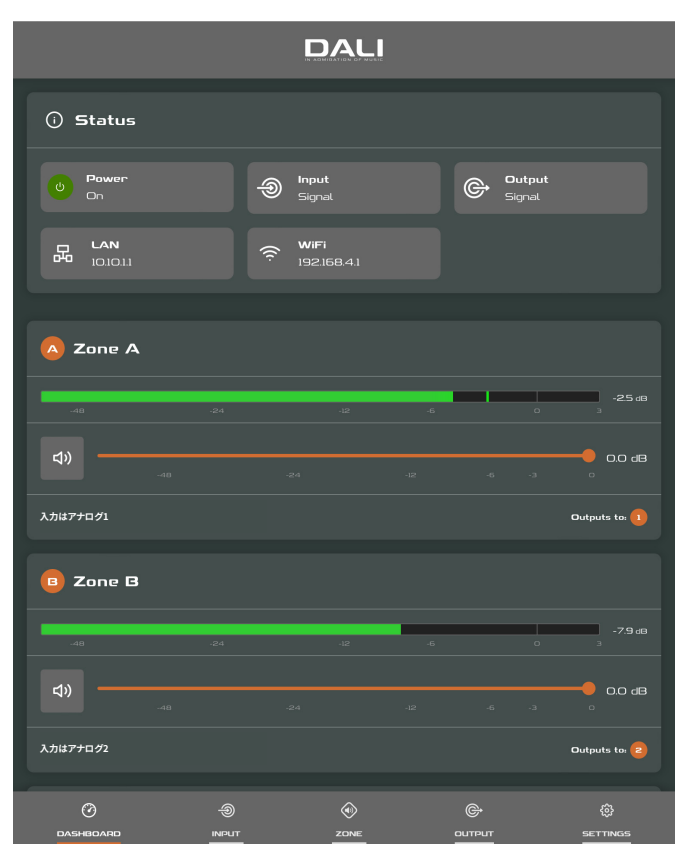

### 図8B

ます。

8.1

ブ

• 入力名

入力感度

• ゲイントリム

AMP CONFIGURATOR [Input]タブディスプレイ

ーンにルーティングすることもできます。

構成パラメータを提供します。

・ モノラル/ステレオ選択

・5バンドイコライゼーション

• ハイパスフィルター

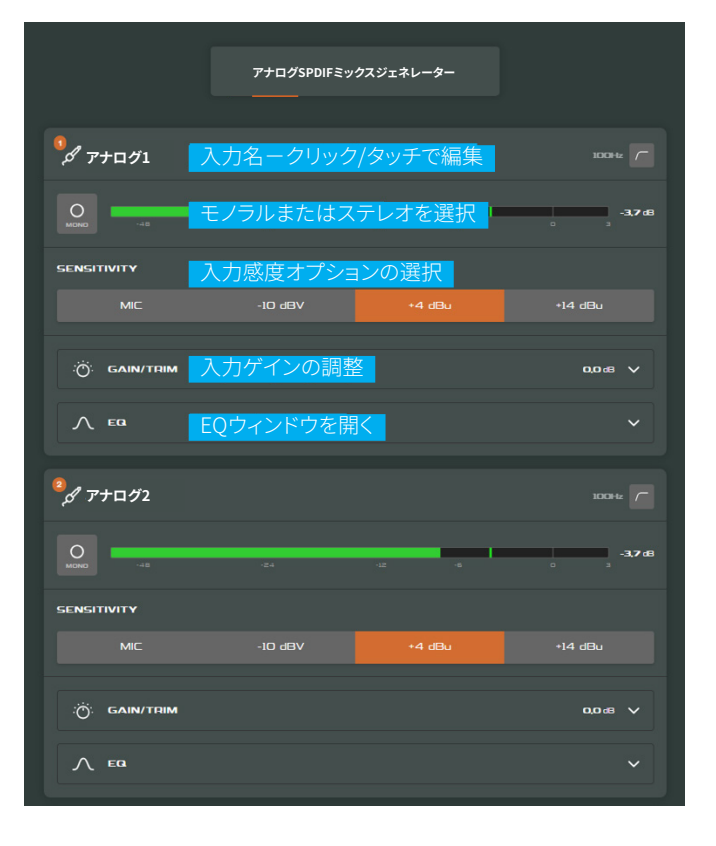

[Dashboard]には、アンプのステータス、出力ゾーン、構成

量調整にもすぐにアクセスできます。各構成メニュータブで

使用できる高度な機能については、以下の段落でご説明し

[Input]タブでは、各アンプ入力チャンネルについて以下の

[Input]タブでは、入力信号をミックスして特定のアンプゾ

AMP CONFIGURATOR [Input]タ

メニュータブが表示されます。また、ダッシュボードから音

ミックス機能により、ステレオまたはスプリットモノラルのS/ PDIF入力を含むあらゆるアンプ入力を、他の入力または入 力とグループ化し、複数の定義済みミックスを作成すること ができます。

### 注意

可能な個別ミックス数は、アンプのアナログ入力数と同じ です。

ミックス入力はデフォルトでミュートされ、レベル調整スラ イダーはゼロに設定されています。ミックス操作は、ハイパ スフィルター、入力イコライザー、モノラル/ステレオの選択 に続いて行われます。

オーディオシステムのテストやセットアップに適したピンクノイズや正弦波のオーディオ信号ジェネレーターも、[Input]タブで有効化、無効化、ゲインや周波数の調整が可能です。

### 注意

入力ゲインを調整する場合、入力レベルの表示は緑色のま までなければなりません。赤で表示される場合は、入力ゲ インを下げる必要があります。

|  | 2 | 2 | 0 | ľ |
|--|---|---|---|---|

## 8.2 [Zone]タブ

[Zone]タブでは、設置ゾーンを定義して名前を付けること ができ、さらにサブメニューにアクセスできます。ゾーンと は、例えばラウンジやダイニングエリア、あるいは家の中の さまざまな部屋を指します。すべての[Zone]タブメニュー では、ページ上部のゾーン識別子(A、B、C、D)のいずれか をハイライトして、構成中の設置ゾーンを選択します。図8E は[Zone]タブを示しています。

- [Source]メニューでは、入力をゾーンに割り当てたり、入 力の優先やダッキングを構成することができます。
- [Input Priority] (入力優先)機能は、代替入力がプリセット(事前設定)レベルを超えた場合に、主に構成中のゾーンにルーティングされている入力を代替入力に置き換えてミュートする機能です。
- [Input Ducking] (入力ダッキング) 機能は、代替入力が プリセットレベルを超えた場合に、主に構成中のゾーンに ルーティングされている入力を代替入力に置き換えて減 衰させる機能です。
- [GPIO Volume Control]オプションにより、外部ボリュ ームコントロールを個々のゾーンに適用することができ

### ます。 [GPIO]構成メニューは[Settings]タブの下にあります。

- [Restrictions] (制限) メニューでは、ゾーン入力や入力 ミックスが特定のゾーンにルーティングされるのを制限す ることができます。注意:ルーティングの制限は優先ゾー ン入力には適用できません。
- [Compressor](圧縮)オプションにより、デフォルトまた はカスタムの信号圧縮を個々の設置ゾーンに適用でき ます。

### 注意

圧縮は、大音量と小音量のオーディオ素材の音量差を小さ くするのに有効です。圧縮しきい値を低く設定すればするほ ど、大音量と小音量の差が小さくなります。圧縮を使用する 場合、ゾーン全体の容積を増やす必要があるかもしれませ ん。デフォルトの圧縮パラメータは、ほとんどの設置に適し ています。

[Input Priority] (入力優先) と[Input Ducking] (入力 ダッキング) パラメータはデフォルト値に設定するか、必要 に応じて[Threshold] (しきい値)、[Attack] (アタック) 、[Hold] (ホールド)、[Release] (リリース) の値を設定する ことができます。

[Input Priority] (入力優先)は、指定したゾーンに設定されている音量レベルを無視し、特定のオーバーライド(優先)音量を取得するように設定することもできます。

アンプがサードパーティ製のコントロールシステムAPIでコ ントロールされている場合、**[Input]**タブで設定した入力ル ーティングの制限は適用されません。

### **図8**区

AMP CONFIGURATOR [Input] EQディスプレイ

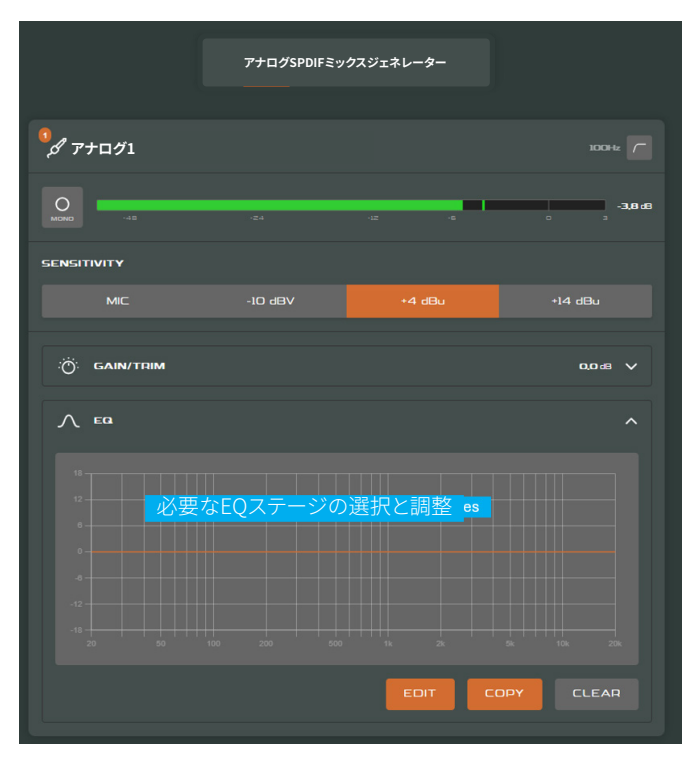

### 図8D

AMP CONFIGURATOR [Input] Mixディスプレイ

|                        |          | アナログSPDIFミ | ックスジェネレー | 9-        |   |           |
|------------------------|----------|------------|----------|-----------|---|-----------|
| <sup>ရ</sup> န္နန် Mix | 1 ミックフ   | 、名-クリック    | /タッチで約   | <b>扁集</b> |   |           |
| \$ <del>7</del> :      | to7      |            |          |           |   |           |
|                        | アナログ1    |            |          |           |   |           |
| 0                      |          | ミックス入力     | レベルの記    | 問整        |   | °<br>-∞a8 |
|                        |          |            |          |           |   |           |
|                        | アナログ2    |            |          |           |   |           |
| 2                      |          |            |          |           |   | -∞ dB     |
|                        |          |            |          |           |   |           |
|                        |          |            |          |           |   |           |
| 3                      |          |            | -12      |           |   | 3         |
|                        |          |            |          |           |   |           |
|                        | Analog 4 |            |          |           |   |           |
| •                      |          |            | чz       | -6        | • | -         |
|                        |          |            |          |           |   | -∞ dB     |
|                        |          |            |          |           |   |           |
| ⊙ si                   | PDIF     |            |          |           |   |           |
|                        |          |            |          |           |   |           |

### **図8E**

AMP CONFIGURATOR [Zone] タブディスプレイ

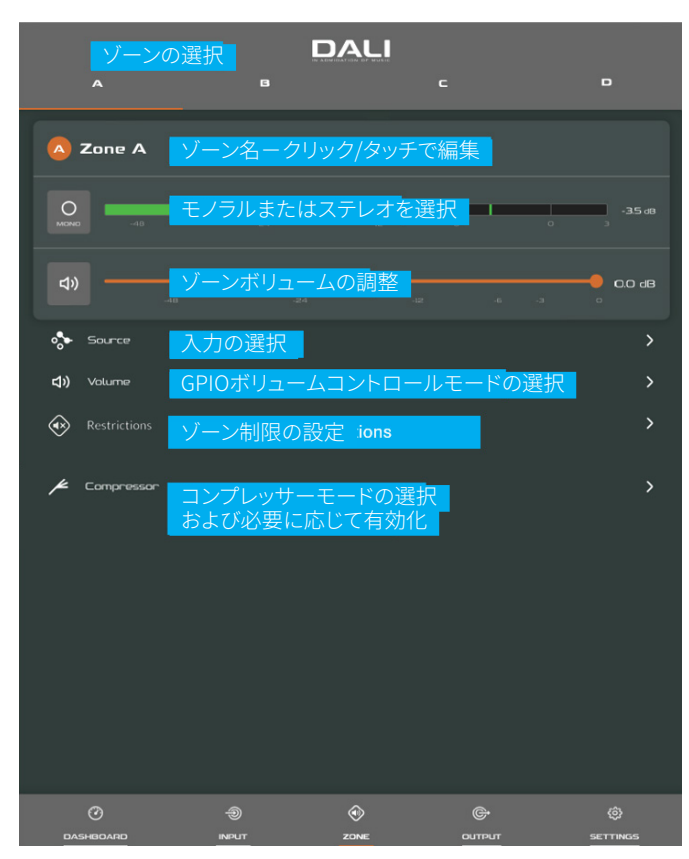

|  | 2 | 2 | 0 | ľ |
|--|---|---|---|---|

### 図8F

AMP CONFIGURATOR [Output] タブディスプレイ

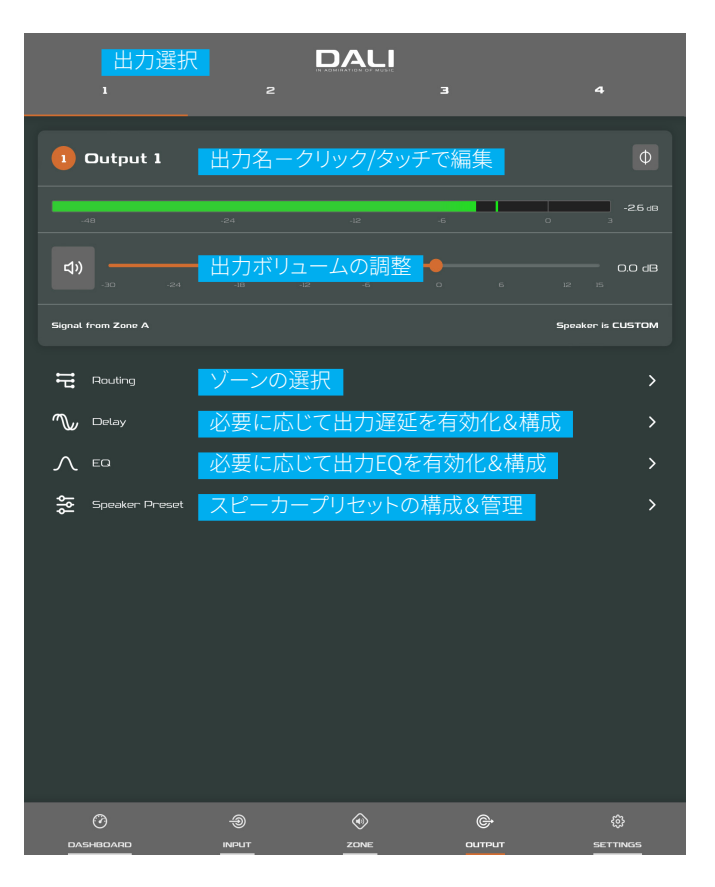

### 図8G

AMP CONFIGURATOR [Speaker Preset]パラメータ

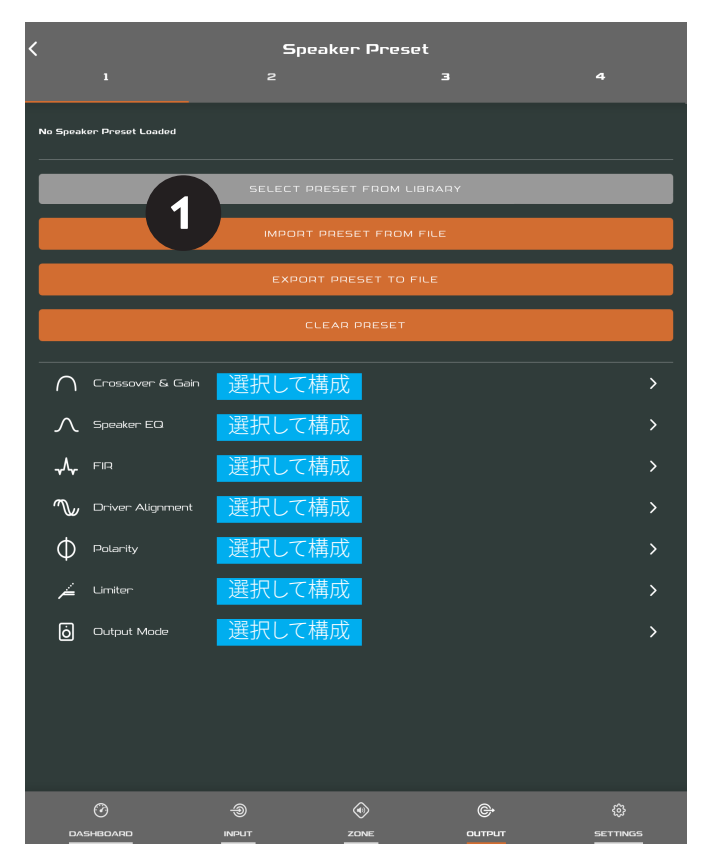

## 8.3 [Output]タブ

[Output]タブでスピーカー出力に名前を付け、さらにサ ブメニューにアクセスできます。すべての[Output]タブメ ニューで、構成中のアンプ出力は、ディスプレイ上部の出 力識別子(1、2、3、4)のいずれかをハイライトして選択し ます。[Output]タブでは、スピーカープリセット構成の作 成、エクスポート、インポート、クリアも可能です。図8Fは [Output]タブを示しています。

- [Routing] (ルーティング) メニューでは、ゾーンをアンプ の出力に割り当てることができます。
- [Delay] (遅延) メニューでは、個々のアンプ出力に遅延 を適用できます。
- [Speaker EQ]メニューでは、パラメトリックイコライザー (音質調整)を個々のアンプ出力に適用することができ ます。1つのアンプ出力に構成されたイコライザー設定を コピーし、他の出力に適用することができます。
- [Speaker Preset] (スピーカープリセット)メニューでは、一連のスピーカーパラメータを調整し、スピーカープリセット構成を作成することができます。
- スピーカープリセットは、選択したアンプ出力に適用するだけでなく、インポート、ライブラリからの選択、エクスポート、クリアが可能です。プリセット構成は、セクション
  7.3.4でご説明したパラメータのいずれか、またはすべてを含むことができ、不用意な変更を防ぐためにロックすることができます。図8G~8Jは、スピーカープリセットの適用例を示しています。

### 図8H

AMP CONFIGURATOR [Speaker Preset]インポート

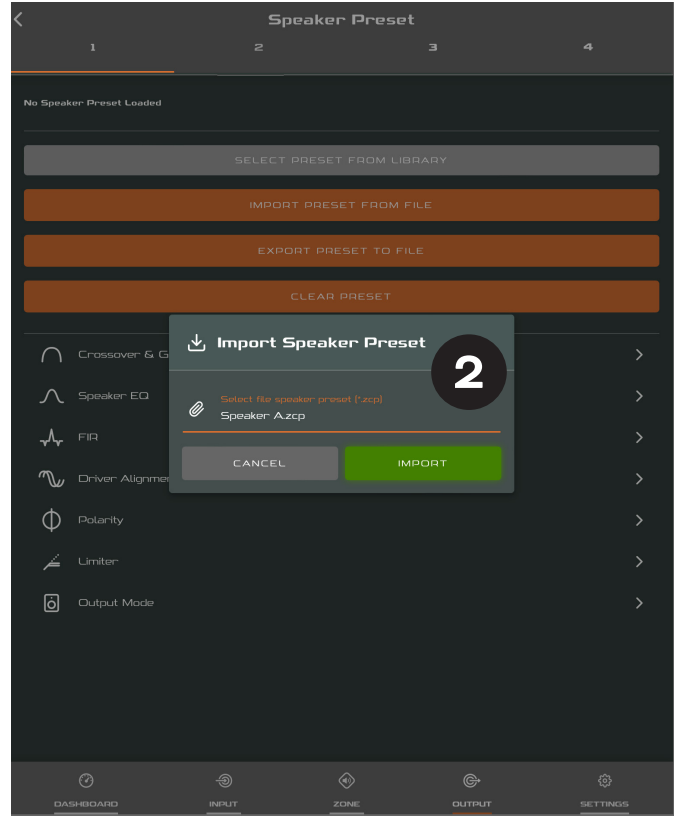

- 特定のラウドスピーカー用にサードパーティから提供されたスピーカープリセットデータをインポートし、アンプ 出力に適用することができます。スピーカープリセットの パラメータをインポートするには、以下のご説明と図に示 す手順に従ってください。
- [Speaker Preset] (スピーカープリセット) メニュー から[IMPORT PRESET FROM FILE] (ファイルから プリセットをインポート) または[SELECT PRESET FROM LIBRARY] (ライブラリからプリセットを選択) を選択します。インポートオプションが表示されてい ない場合は、[CLEAR] (クリア)を選択して既存のス ピーカープリセットデータを削除してください。
- ライブラリまたはコンピューターのフォルダから、インポートする適切な「zcp」形式のスピーカープリセットデータファイルを選択します。ファイルのインポートが完了するとすぐに、プリセットデータが選択したアンプ出力に適用されます。
- 3 スピーカープリセットデータの変更が必要な場合は、[CUSTOMIZE PRESET] (プリセットをカスタマイズ)を選択してカスタマイズすることができます。

### 図8 AMP CONFIGURATOR [Speaker Preset]を適用

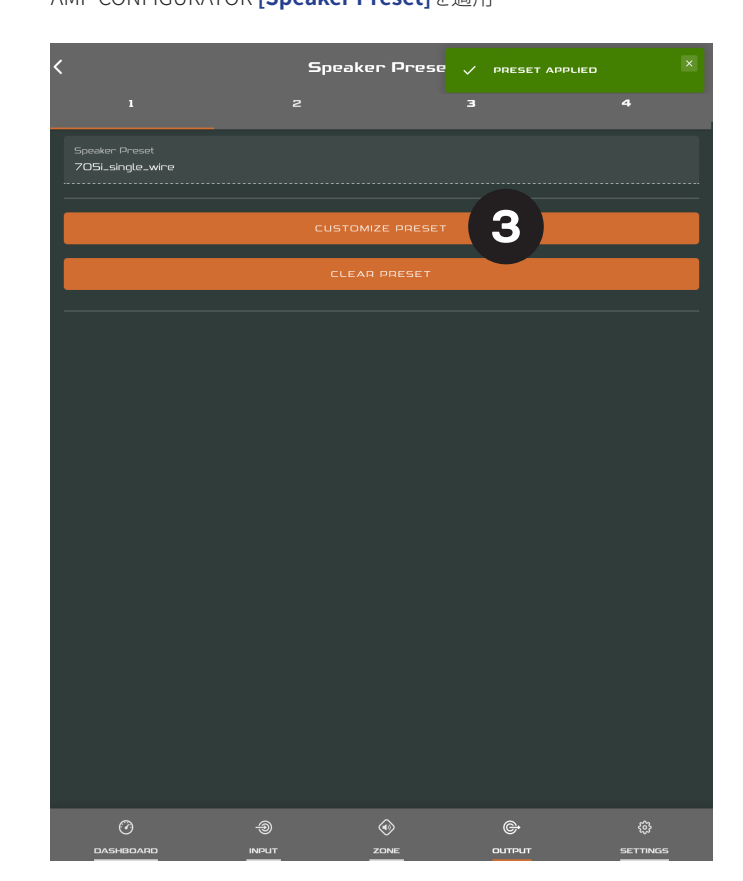

### 注意

構成可能な各出力数は、AMP-4750 DSPの入力、ゾーン、出 カモード構成によって異なります。

ステレオとして指定されたゾーンのルーティングは、自動的 に、[Left]、[Right]、[Sum] (合計モノラル)の3つの出力オ プションを提供します。合計モノラル信号は、ステレオソー スからモノラルサブウーファーに電源を供給するために使 用できる可能性があります。

AMP-4750 DSP Speaker Presetsは、アンプ入力、ゾーン、信 号ルーティングのパラメータが含まれていない点で、機能プ ロファイルとは異なります。

[SELECT PRESET FROM LIBRARY] (ライブラリからプリ セットを選択) オプションは、スピーカープリセットライブラ リが作成されていない場合は使用できません。スピーカー プリセットライブラリの作成と管理については**セクション** 7.5でご説明します。

インポートしたスピーカープリセットデータファイルにロッ クされたパラメータが含まれている場合、それらのパラメー タを変更することはできません。

AMP-4750 DSPは、デフォルトでは出力にプリセットが割り 当てられていない状態でインストールされています。カスタ ムプリセットがご必要な場合は、インポートまたはご自分で 作成することができます。

### 図8J

### AMP CONFIGURATOR [EQ]パラメータ

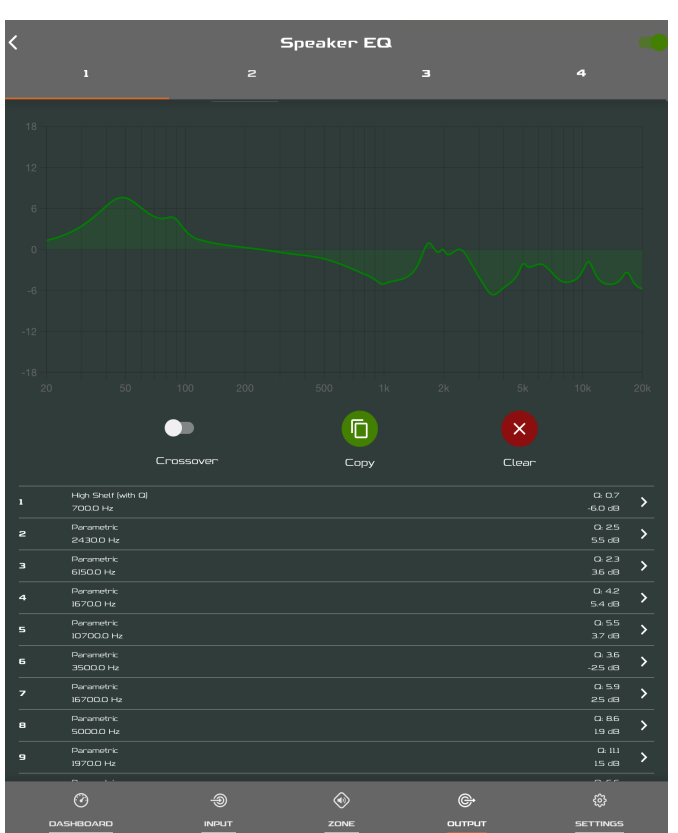

## 8.4 スピーカープリセットメニューパラ × メータ

- [Crossover & Gain] (クロスオーバー&ゲイン) プリセットメニューでは、ハイパスまたはローパスのクロスオーバーフィルタとゲイン調整を個々のアンプ出力に適用できます。
- [Speaker EQ]プリセットメニューでは、パラメトリックイ コライザー(音質調整)を個々のアンプ出力に適用するこ とができます。
- [FIR]プリセットメニューでは、外部のラウドスピーカー測定ソフトウェアで生成されたFIR(有限インパルス応答)ベースのイコライゼーションフィルタ係数をインポートし、個々のアンプ出力に適用することができます。
- ・ [Driver Alignment] (ドライバーアライメント) プリセット メニューでは、個々のアンプ出力に遅延を適用できます。
- [Polarity] (極性) プリセットメニューでは、個々のアンプ 出力の極性を反転させることができます。
- [Limiter] (リミッター) プリセットメニューでは、各アンプ 出力に信号リミッターを適用することができます。クリッ プリミッター、ピークリミッター、RMSリミッターは、個別 に、またはまとめて作動させることができます。ピークリミ ッターは、自動またはカスタムパラメータ値に設定できま す。RMSリミッターにはデフォルトのパラメータ値があり、 調整はできますが、自動オプションはありません。
- ・[Output Mode]プリセットメニューでは、個々のアンプ 出力をオフにしたり、Lo-Z、Hi-Z、Lo-Z BTLモードに構成 することができます。Hi-Zモードでは、ハイパスフィルター を構成し、出力に適用することもできます。利用可能な出 力数は、入力設定とゾーン設定によって異なります。例え ば、4出力のアンプの場合、Lo-Zモードが選択されていれ ば4つの出力が利用可能ですが、Hi-Zモードが選択され ていれば2つの出力しか利用できません。

注意

.csvまたは.txt形式のFIR係数ファイルをインポートすること ができます。

自動モードでは、ピークリミッターのパラメータは、クロス オーバー&ゲインのハイパスフィルター設定に応じて自動 的に調整されます。

Lo-Z BTL (ブリッジタイドロード) モードでは、2つのアンプ 出力チャンネルが組み合わされ、1つのダブルパワー出力チ ャンネルを作り出します。

Hi-Zモードのラウドスピーカーにハイパスフィルターを使用 すると、低周波ライントランスの飽和による歪みの可能性を 避けるのに有効です。デフォルトのフィルタ設定70 Hzから 始めます。低域の歪みがまだ聞こえる場合は、歪みが聞こ えなくなるまで、周波数設定を1段階ずつ上げてください。

## 8.5 [Settings]タブ

[Settings]タブでは、アンプの各種設定の構成や設置デー タの記録ができます。[Settings]タブでは、さらにサブメニ ューにアクセスできます。図8Kは[Settings]タブを示して います。

- [System Information] (システム情報) メニューには、 設置データを記録するためのテキストフィールドがあり ます。
- [Device]メニューには、型番やファームウェアのバージョンなど、アンプ固有の情報が記録されます。ファームウェアアップデートルーチンと識別ボタンは、[Device]メニューにもあります。
- [Backup & Restore] (バックアップ&復元) メニューでは、アンプのプリセットを外部アーカイブにダウンロードしたり、過去に保存した構成ファイルをアップロードして接続中のアンプに採用したりすることができます。セクション5.3.1をご参照ください。
- [Speaker Library] (スピーカーライブラリ) メニューでは、スピーカーのプリセットライブラリを管理できます。スピーカープリセットファイル (.zcl) のライブラリを作成したり、既存のライブラリをインポート、編集、完全削除することができます。図8Lは、スピーカープリセットライブラリの作成と管理を示しています。
- [Power Management](電源管理)メニューでは、様々 な自動スイッチオンやスタンバイのオプションを有効にす

### 図8K

AMP CONFIGURATOR [Settings]タブメニュー

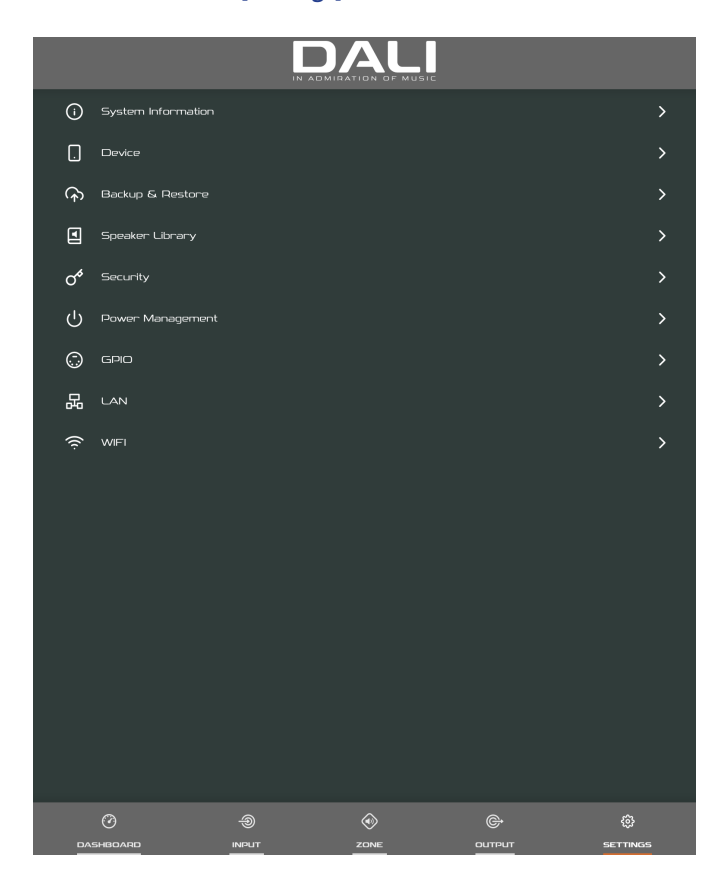

ることができます。電源管理メニューには、時間指定ミュ ート機能もあります。

- ・ [GPIO]メニューでは、多目的GPIOインターフェースピン の構成が可能です。
- [LAN]メニューでは、有線ネットワークのオプションやパ ラメータの構成やリセットを行うことができます。
- ・ [WiFi]メニューでは、ワイヤレスネットワークオプションと パラメータの構成とリセットを行うことができます。

注意

フロントパネルの電源スイッチは、電源管理設定よりも優 先されます。

### 図8L

AMP CONFIGURATOR **[Settings]**タブメニュー スピーカーライブラリの作成&管理

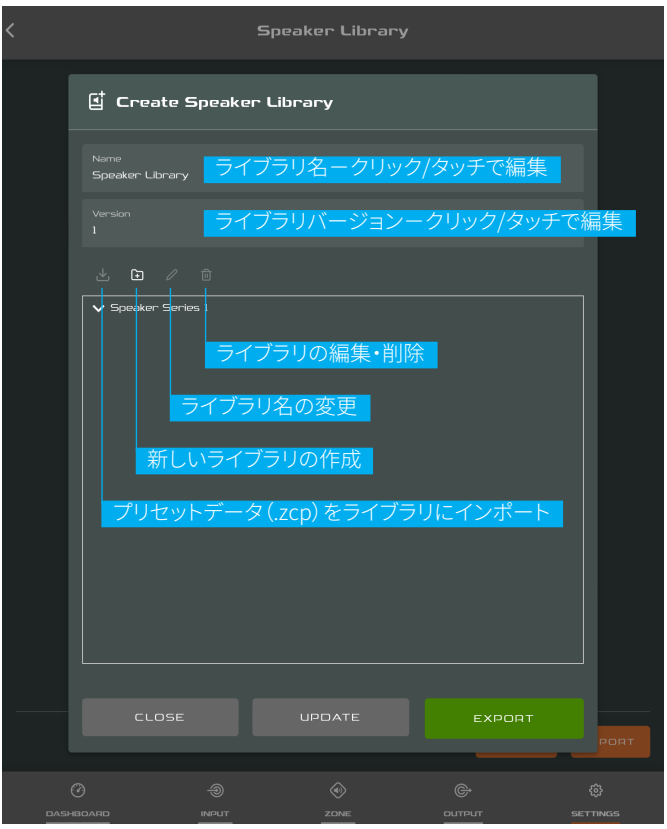

## 8.6 セットアップと信号ルーティング

DALI PHANTOM CI AMP CONFIGURATORによ り、AMP-4750 DSPアンプは、ソース、信号ルーティング、設 置ゾーン、出力モードの面でかなりの多様性をご提供しま す。入力は設置ゾーンに自由に割り当てでき、それらのゾー ンはLo-ZまたはHi-Zモードで使用可能なアンプ出力に自 由に割り当てできます。

この汎用性により、例えば、異なる入力を異なる出力ゾーンにルーティングすることができます。

以下の段落では、入力、ゾーン、出力ルーティングを構成するための推奨手順についてご説明します。また、一般的な信号フローの概略図を図8Mに示します。

## 8.7 入力設定

構成ダッシュボードを開き、[Input]タブを選択します。[Input]タブを図8Bに示します。

- デフォルトの入力名を編集するには、「入力名」フィールド を選択して入力するだけです。
- 適切なオプションを選択し、モノラルまたはステレオ入力 を定義します。ステレオ入力を定義すると、使用可能なディスクリート(個別)入力の総数が減ります。
- [Sensitivity](感度)ドロップダウンメニューから入力感度のオプションを選択します:+14 dB、+4 dB、-10 dB、および[Microphone]オプションが利用可能です。一般的に、+14 dBまたは+4 dBのオプションは、バランス出力の「プロフェッショナルオーディオ」ソースハードウェアに適しており、-10 dBのオプションは、アンバランス出力の「コンシューマーオーディオ」ソースハードウェアに適しています。[Microphone]オプションは、マイクに必要な感度を大幅に向上させます。

#### 注意

接続に適しているのはダイナミックマイクのみです。コンデンサーマイク用のファンタム電源は提供されません。

 必要に応じて、スライダーまたは上下アイコンを使って入 カゲインを調整します。ゲイン調整は、初期使用後の出力 レベルの微調整に使用することを意図しています。

### 8.8 ゾーン設定&ルーティング

構成ダッシュボードを開き、[Zone]タブを選択します。[Zone]タブを図8Eに示します。

- 構成するゾーンを選択します。使用可能なゾーンの数と チャンネル形式(ステレオまたはモノラル)は、アンプの入 力設定と出力モード(Lo-ZまたはHi-Z)によって異なりま す。例えば、4出力のアンプは以下のようなゾーン構成が 可能です。
- ・2×ステレオLo-Zゾーン
- ・4×モノラルLo-Zゾーン
- ・2×モノラルHi-Zゾーン
- ・2×モノラルLo-ZBTLゾーン
- ゾーン名フィールドに入力して、ゾーンに名前を付けます。
- ・必要に応じて、スライダーでゾーンの音量を調整します。
- 適切なオプションを選択し、モノラルまたはステレオゾーンを定義します。ステレオゾーンを定義すると、さらに利用可能なゾーンの総数が減ります。
- ゾーンの入力をドロップダウンメニューから選択します。
  モノラルゾーンにステレオ入力を選択すると、ステレオチャンネルは自動的にモノラルに合計されます。

## 図8M

アンプ信号フロー概略図

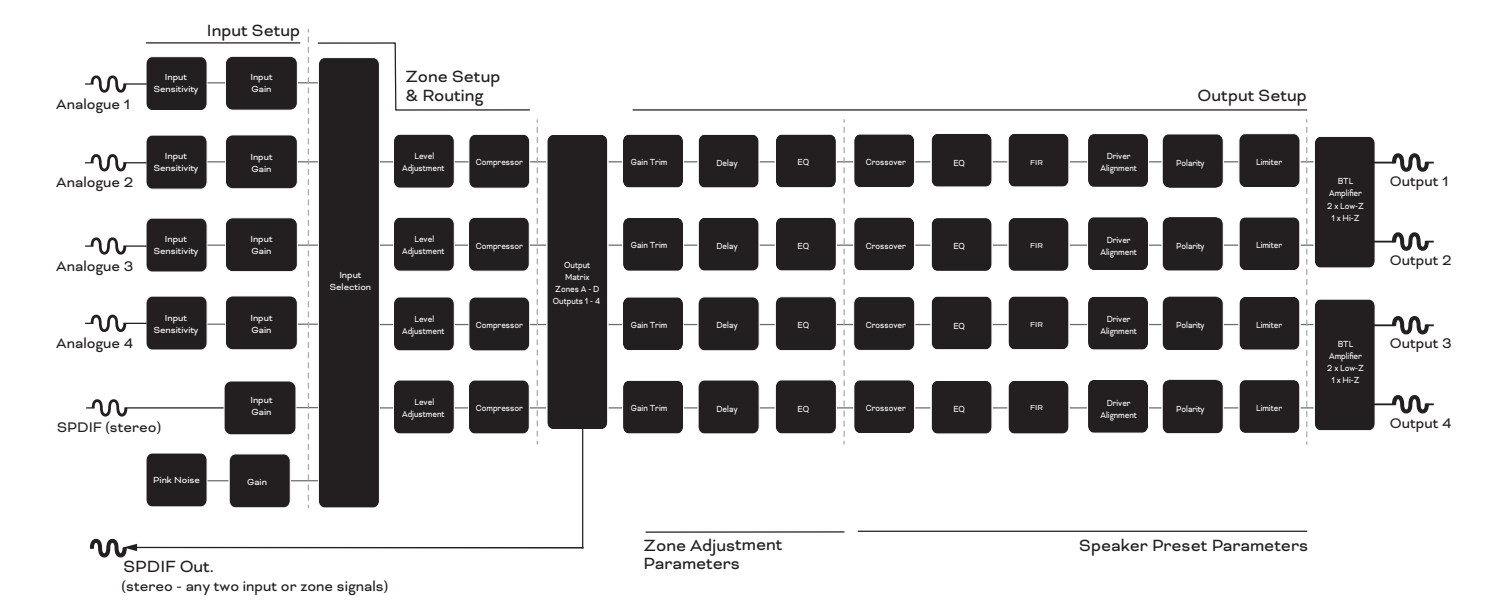

### 注意

Lo-Z BTLモードまたはHi-Zモードに構成すると、AMP-4750 DSPアンプは2つのチャンネルの出力が結合される「ブリッ ジ」モードで動作します。つまり、これらのモードで使用可能 な出力チャンネル数は、Lo-Zモードで使用可能な出力チャ ンネル数の半分となります。

モノラル信号は、ステレオ信号の左チャンネルと右チャンネルを合成する(合計モノラル)か、ステレオ信号の左チャンネルと右チャンネルを独立して扱う(スプリットモノラル)ことによって、ソースがモノラルになることがあります。

#### 8.9 **GPIOの設定と接続**

AMP-4750 DSPアンプは、ボリューム、スタンバイ、ミュート、 トリガー機能のリモートコントロールを可能にするGPIO ソケットを備えています。GPIOコネクタのピンの機能は、図 8Nに示す[GPIO]設定メニューに記載されています。GPIO ベースのリモートボリュームコントロールとスタンバイ/ミュ ートの接続を、それぞれ図80と図8Pに示します。

### 注意

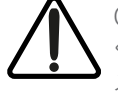

GPIOコネクタは、意図しない目的で使用しないで ください。GPIOの使用方法を誤ると、アンプにダ メージを与える可能性があります。

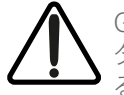

GPIO経由でスタンバイスイッチやポテンショメー タを接続する場合は、シールドケーブルを使用す る必要があります。

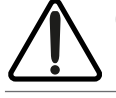

GPIOピン8は出力インピーダンスが低く、最大 10mAの電流を供給できます。

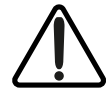

GPIOピン1とピン3はともにグラウンド接続です。 ピン1はアンプのシャーシに直接接続されていま す。ピン3は220オームの抵抗を介してシャーシに 接続されています。ピン3の「ソフトグラウンド」接 続は、可聴ハムの原因となるグラウンドループの管理に役 立つ可能性があります。

### 図8N

AMP CONFIGURATOR [GPIO] 設定メニュー

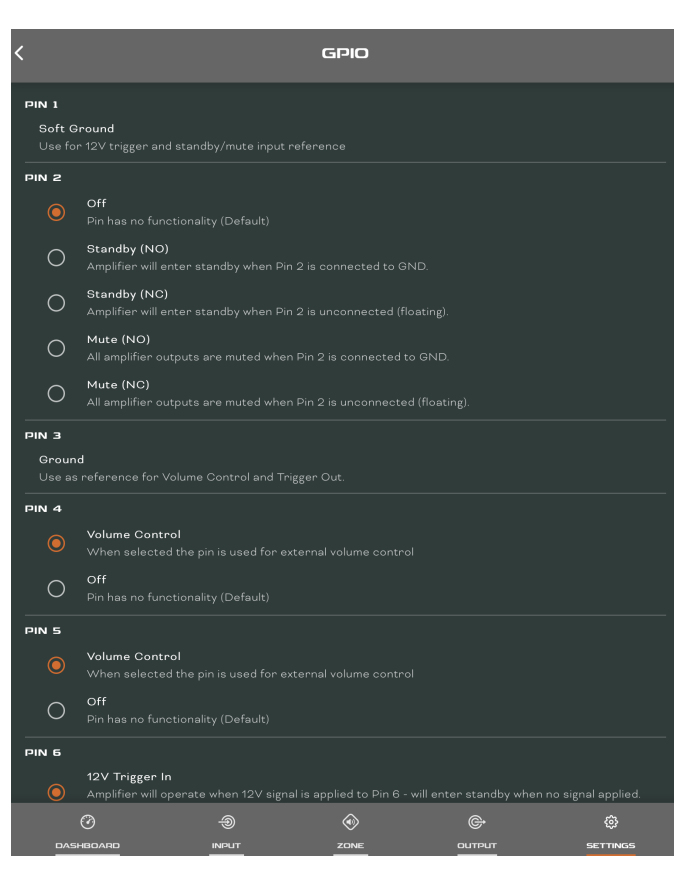

## 図8図

GPIO経由のリモートボリュームコントロール用ポテンショメータ接続

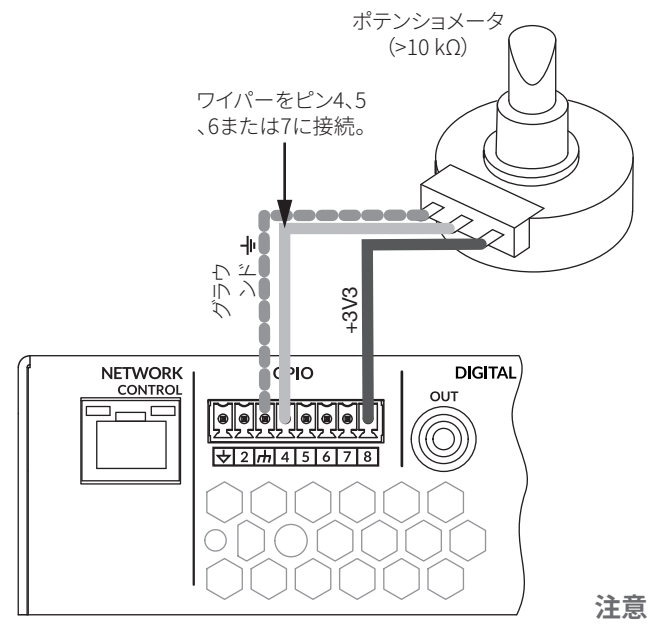

### **⊠8**P

GPIO経由のリモートスタンバイ/ミュートスイッチ用接続

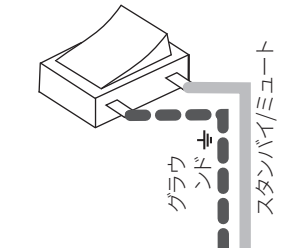

スイッチの開閉により、GPIO設定 メニューで選択したオプションに 応じてスタンバイまたはミュート を切り替え

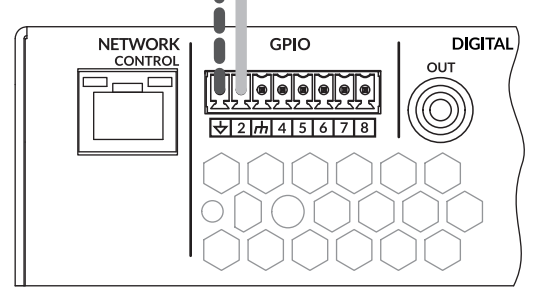

図6FはGPIOコネクタの使い方を示しています。

## 9. 仕様

## **DALI PHANTOM CI AMP-4750 DSP**

| 周波数範囲           | 12 Hz – 20 kHz<br>(+/- 1 dB、8Ω負荷、定格出力                                                                  |
|-----------------|----------------------------------------------------------------------------------------------------|
| 入力用接続           | 4 × アナログアンバランス、R<br>4 × アナログバランス、Eurol<br>1 × S/PDIF、RCA                                               |
| 出力チャンネル         | 4 × Lo-Zラウドスピーカー(4<br>2 × Hi-Zラウドスピーカー(7<br>1 × S/PDIFデジタル出力、R                                         |
| スピーカーケーブルの最大断面積 | 2,5 mm2 / AWG 14 (Euroblo                                                                              |
| 出力パワー@4オーム      | $4 \times 750 \text{ W (SE)}^{*}$<br>2 × 1500 W (BTL)**                                                |
| 出力パワー@8オーム      | $4 \times 400$ W (SE) $2 \times 1500$ W (BTL)                                                          |
| 出力電力@70 V       | 2 	imes 1200 W (BTL)                                                                                   |
| 出力電力@100 V      | 2 	imes 1500 W (BTL)                                                                                   |
| システム総電力         | 3000 W                                                                                                 |
| 消費電力            | 1100 W                                                                                                 |
| 出力電圧            | SE:85 Vp / 170 Vpp (無負荷<br>BTL:170 Vp / 340 Vpp (無負<br>70/100 V (Hi-Z)                                 |
| 出力回路            | UMAC™クラスD。<br>超低歪み全帯域PWM変調器                                                                            |
| 信号対ノイズ比         | >106 dB<br>(A特性、20 Hz - 20 kHz、8 Ω負                                                                    |
| THD+N (代表値)     | < 0.05 %<br>(20 Hz - 20 kHz、8 Ω負荷、定                                                                    |
| その他の機能          | 短絡保護<br>直流保護<br>低電圧保護<br>温度保護<br>過負荷保護<br>ラックマウント可能                                                    |
| 電源              | 力率改善(PFC)とスタンバイ                                                                                        |
| 動作温度            | 0 - 40° C                                                                                              |
| 動作電圧/周波数        | ユニバーサル電源<br>100 V - 240 V、50 - 60 Hz                                                                   |
| 電力定格            | 1%THD@120VACおよび23                                                                                      |
| スタンバイ消費         | < 0.5 W                                                                                                |
| 外形寸法(高さ×幅×奥行)   | 88 × 440 × 332 mm<br>3.50 × 17.30 × 13.10 インヲ                                                          |
| 重量              | 7.22 kg<br>15.91 lb                                                                                    |
| 出荷時重量           | 9.34 kg<br>20.59 lb                                                                                    |
| 付属品             | 2 × 2チャンネルバランス入力<br>2 × 2チャンネルスピーカーと<br>1 × GPIOソケットコネクタ<br>1 ×主電源ケーブル<br>4 ×粘着ゴム足<br>2×ラックマウントイヤー (マワ |

\*SE - 従来のシングルエンド出力モード \*\*BTL - ブリッジタイロード出力モード

| より3 dB低い)                    |
|------------------------------|
| CA<br>blockコネクタ              |
| -16オーム)<br>DV / 100 V)<br>CA |
| ck標準)                        |
|                              |
|                              |
|                              |
|                              |
|                              |
|                              |
| 時)<br>荷時)                    |
|                              |
| 自荷)                          |
| 格出力より3 dB低い)                 |
|                              |

イコンバータを備えたUREC™ユニバーサルメインスイッチモード電源

30VAC

カコネクタ 出力コネクタ

ウント済み)